Upgrade kit instructions 00825-0200-3240, Rev AB January 2023

# Rosemount<sup>™</sup> Ultrasonic 3410 Series Electronics

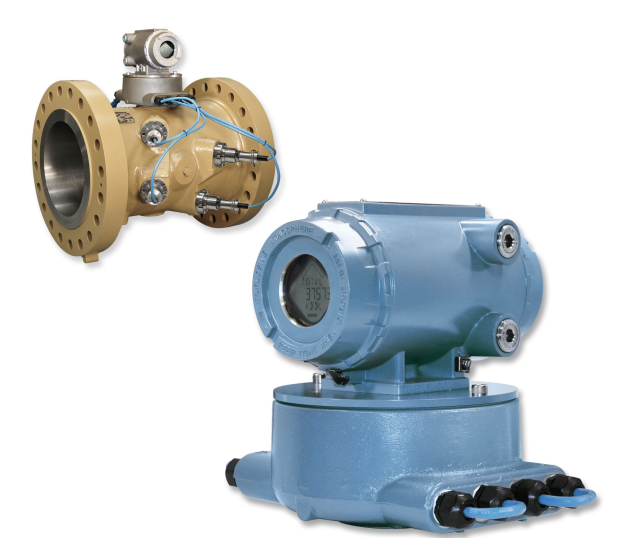

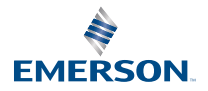

ROSEMOUNT

#### Signal words and symbols

Pay special attention to the following signal words, safety alert symbols, and statements:

## Safety alert symbol

This is a safety alert symbol. It is used to alert you to potential physical injury hazards. Obey all safety messages that follow this symbol to avoid possible injury or death.

# **A DANGER**

Danger indicates a hazardous situation which, if not avoided, will result in death or serious injury.

# **A** WARNING

Warning indicates a hazardous situation which, if not avoided, could result in death or serious injury.

# A CAUTION

Caution indicates a hazardous situation which, if not avoided, could result in minor or moderate injury.

# NOTICE

Notice is used to address safety messages or practices not related to personal injury.

#### Important

Important is a statement the user needs to know and consider.

Tip

Tip provides information or suggestions for improved efficiency or best results.

Note

Note is "general by-the-way" content not essential to the main flow of information.

#### Contents

| Plan                                    | 5  |
|-----------------------------------------|----|
| Install                                 | 17 |
| Operate                                 |    |
| Mark III Wiring I/O and switch settings | 48 |
| Communication/Output settings           | 56 |
| 3410 Communication and Output settings  | 60 |
| 3410 Series engineering drawings        | 76 |

# 1 Plan

# 1.1 Introduction

# 1.1.1 General

Welcome to the Rosemount 3410 Series Ultrasonic Retrofit Instruction Manual.

This manual has been designed to provide you with a step-by-step set of instructions for retrofitting a Rosemount Gas Ultrasonic meter with Mark III electronics to the new 3410 Series electronics.

# NOTICE

Please read the "Before You Begin" section to make sure you have all the components necessary to perform the before taking the meter out of service.

## Important

If retrofitting from Mark II electronics to 3410 Series electronics complete Sections 3 and 4 in the Rosemount Ultrasonic Mark III Upgrade Kit Instructions to determine the communications and output settings of the Mark II electronics. Use those settings and the instructions in this manual to configure the 3410 Series electronics.

# 1.2 Before you begin

This section shows all of the parts and tools required to perform the upgrade. Ensure that all of these items are available before taking the Mark III meter out of service.

# 1.2.1 Required parts

Ensure that you have received the 3410 Series retrofit components to upgrade retrofit your meter.

# 1.2.2 Tools required

## **Figure 1-1: Required Tools**

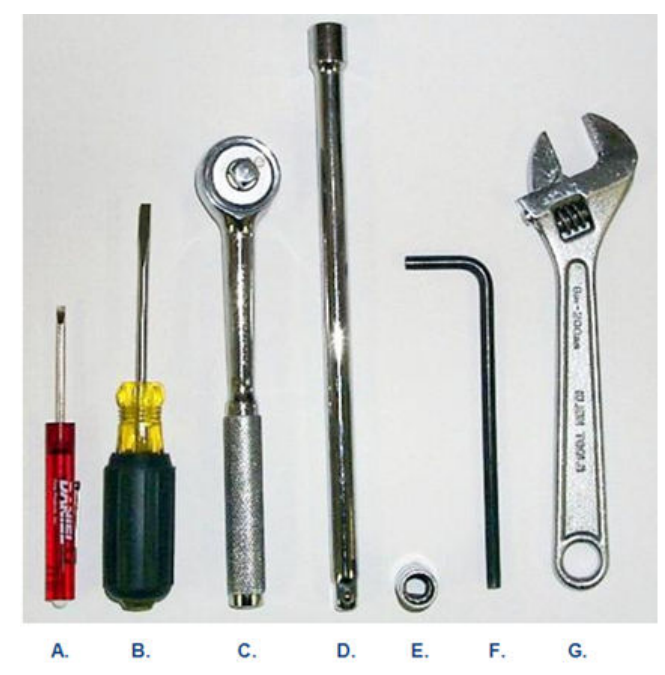

- A. 1/8-in. flat-blade screw driver
- B. ¼-in. flat-blade screw driver
- *C.* 3/8-in. drive ratchet wrench
- D. 3/8-in. drive extension at least 3.5-in. long
- E. 3/8-in. drive 7/16-in. socket
- F. Allen wrench size 6 mm (included in Retrofit kit)
- G. Crescent wrench for cable glands and electrical conduit

MeterLink<sup>™</sup> is required to communicate with the meter electronics, access information and collect the configuration in the meter and then convert and download the configuration into the new 3410 Series electronics. Always use the latest version of MeterLink<sup>™</sup>. Upgrades to the latest version are available at: www.emerson.com.

- 1.3 Before removing the Mark III Electronics
- 1.3.1 Procedure before removing the Mark III Electronics

### Procedure

- 1. Before removing power from the meter being retrofitted software to connect to the meter.
- 2. Use the Edit/Compare Configuration screen in MeterLink<sup>™</sup> to read the configuration from the meter and save it to a file on your computer. An example for a file name might be "Meter Name, MkIII Final Config, 3-4-2013 10-15-02 AM.cfg". MeterLink will be used later in this procedure (see Configure the 3410 Series Electronics) to convert the configuration and download it to the 3410 Series electronics.

# **A** CAUTION

## Loss of set-up data

The current meter configuration file must be saved before beginning the 3410 Series electronics retrofit.

Failure to save the current configuration file can result in the loss of important set-up data.

Steps 3 through 8 provide more detailed instructions on obtaining the required information with respect to the communications set-up of the Mark III electronics, however, if these settings are already known, these steps can be skipped. Step 8 is for Frequency and Diagnostic outputs. For reference, the known values should be entered in the Summary table of communications/output settings. This information will be required in the setup of the 3410 Series electronics. For any setting which is not known, the applicable step(s) for obtaining that information can be used.

- Use the File | Meter Directory menu path, then select the <meter name> you want to retrofit.
  - a) Click the **Direct** button on the lower left corner of the Meter Directory dialog box.
  - b) The Direct Connection Properties For dialog appears.
  - c) Obtain the Modbus ID (same as Comms Address).

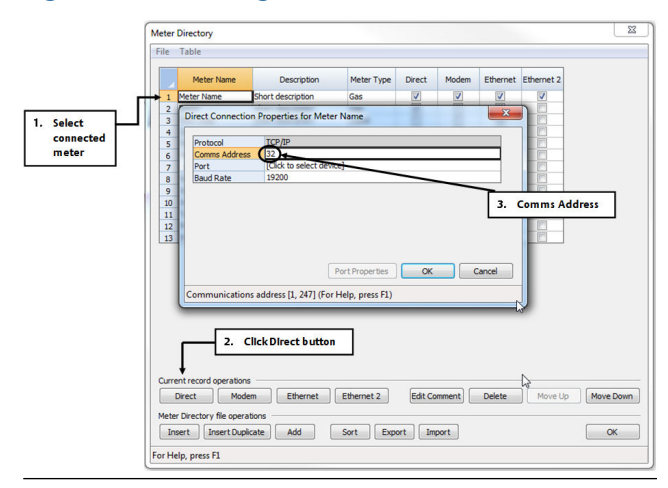

Figure 1-2: Accessing Modbus ID for Ports A and B

4. Based on the information contained in the connection properties window, enter the values for the following parameters in the Summary table of communications/output settings:

### Port A and B: Modbus ID = \_\_\_\_(enter Comms Address).

- 5. Exit MeterLink and disconnect your PC from the meter electronics. The remaining information required before doing the retrofit upgrade, is based on the wiring terminations and the settings of various switches on the boards that comprise the electronics.
- 6. Power down the electronics.

# **A** CAUTION

#### Equipment damage

Remove power from the meter electronics.

Failure to remove power from the meter electronics may result in damage to the equipment.

 Remove the end caps from the upper electronics housing of the meter to access the electronic circuit boards. See Figure 1-4 for board layout of the 3400 stacks. See Figure 2-15 for the 3410 Series electronics for board layout.

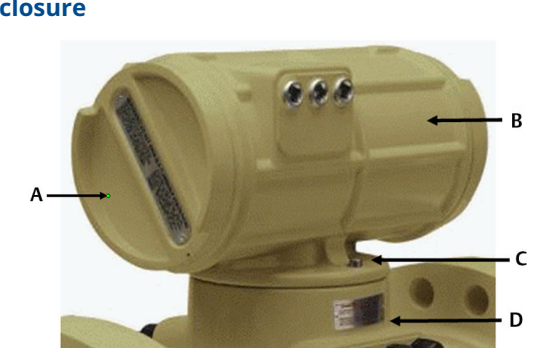

# Figure 1-3: Remove End Caps from the Upper Electronics Enclosure

- A. End cap
- B. Upper enclosure
- *C. Enclosure bolts*
- D. Base enclosure

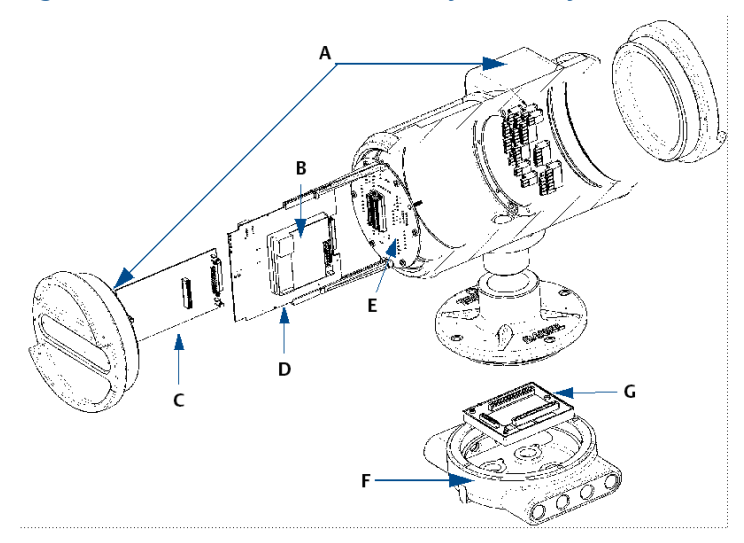

## Figure 1-4: 3400 Electronics Assembly board layout

- A. Upper explosion- proof Mark III housing assembly
- B. I.S. interface board
- C. Option boards
- D. CPU board assembly
- E. Field termination board
- F. Base unit Mark III Electronics
- G. Acquisition board

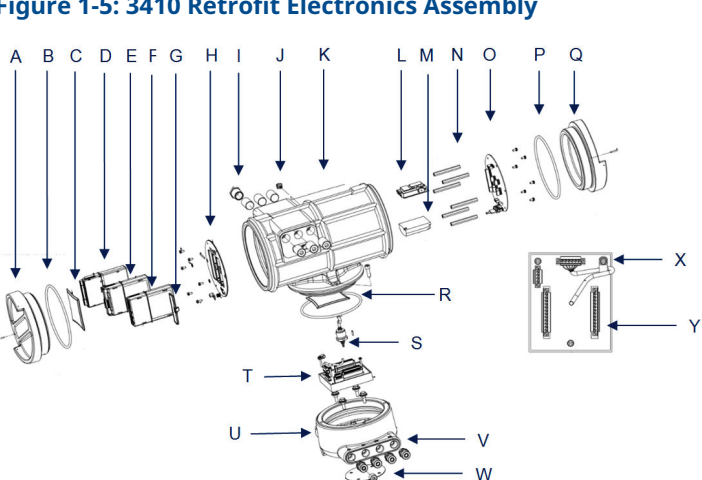

Figure 1-5: 3410 Retrofit Electronics Assembly

- A. End cap and security screw
- B. O-ring
- C. Desiccant packet
- D. CPU module
- E. Optional RS-232 I/O module
- F. Optional RS-485 I/O module
- G. Blanking cover
- H. Guide plate
- I. M20 reducer
- J. Ground lug external
- K. Transmitter electronics enclosure
- L. Power supply
- M. I.S. barrier board
- N. Standoffs
- O. Backplane board
- P. O-ring
- Q. End cap and security screw
- R. O-ring
- S. Acquisition cable and roll pin
- T. Acquisition module assembly
- U. Base enclosure
- V. Cable glands
- W. Gasket, base enclosure
- X. Acquisition cable clamp

# Y. Acquisition module

 Remove the Mark III electronics CPU board, the HART Option Board, and the Field Termination Board from the enclosure.
Fill out the Summary table of communications/output settings based on the Field Connection Board wire terminations and/or switch settings of the CPU board and Option Board, if installed. This information will be used to configure the new 3410 Series electronics later in this procedure.

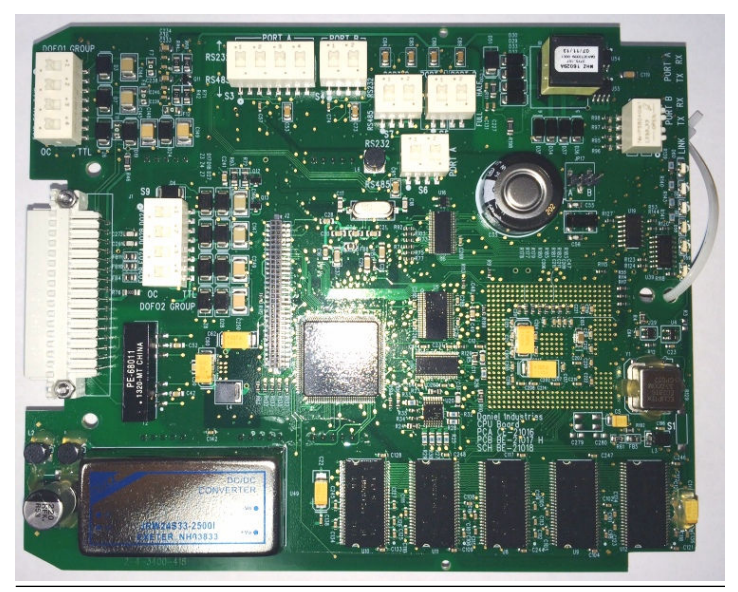

#### Figure 1-6: Mark III CPU Board Showing Switch Settings

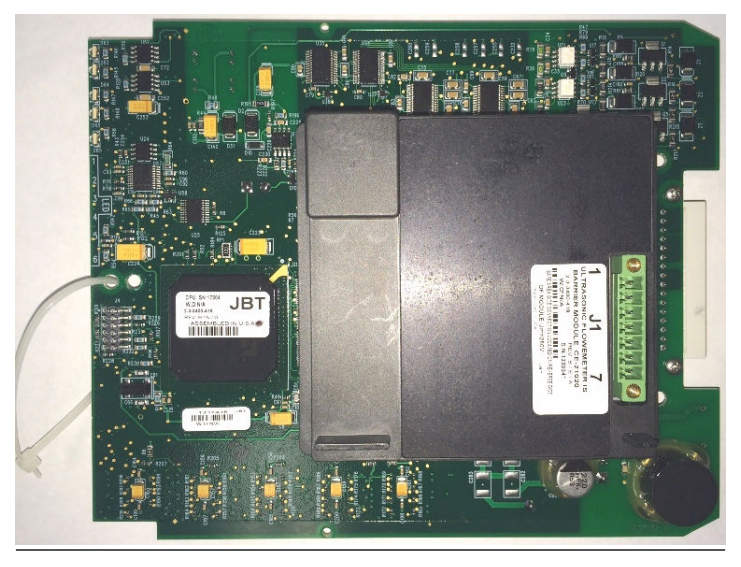

### Figure 1-7: Mark III CPU Board with I.S. Barrier Board Piggy-Backed on CPU Board

# 1.4 Removing Mark III Electronics

# 1.4.1 Procedure to remove the Mark III Electronics

## Procedure

- Having obtained all the information related to the set-up of the 3400 Series electronics configuration and communications, all the components related to the electronics can now be physically removed from the meter. Unscrew all wiring from the Field Termination Board. It may be helpful to label the wires to make it easier to connect the 3410 Series electronics.
- 2. Remove any conduit and wiring attached to all six conduit ports.
- 3. Remove any ground wire attached to the ground lug on the outside of the upper electronics housing. At this point there should be no wires connected to the upper electronics housing.

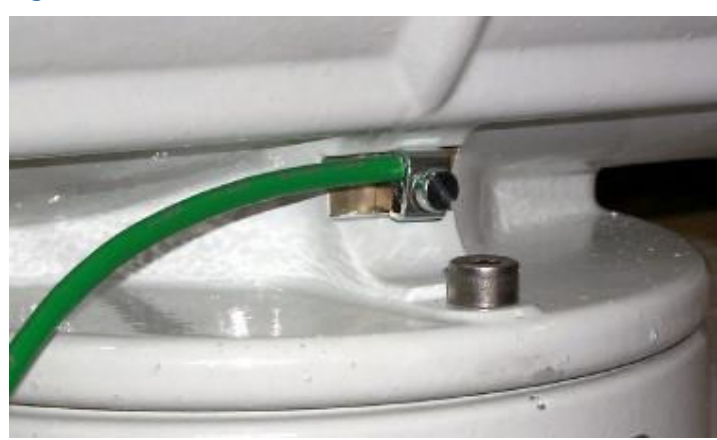

Figure 1-8: Ground Wire Removed

4. Use the 6 mm Allen wrench (supplied with retrofit kit) to remove the two bolts holding the base enclosure.

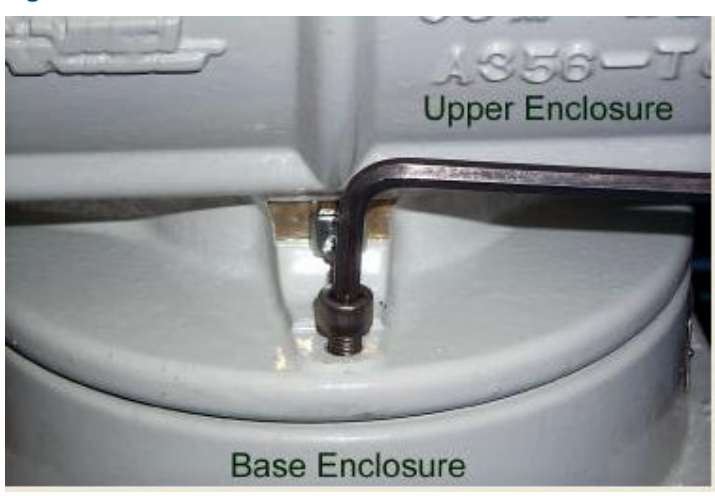

Figure 1-9: Remove Bolts from Base Enclosure Cover

- 5. Remove the upper electronics housing from the base enclosure.
  - a) Remove the Acquisition cable, which comes down from the upper electronics to the Acquisition module in the base enclosure.

# NOTICE

Figure 1-10 shows the Acquisition module for the 3400 Series electronics.

- b) Loosen the two screws on the ends of the Acquisition cable connector, and disconnect it from the Acquisition module.
- c) Set the upper electronics housing aside once the housing is removed.

## Figure 1-10: Remove the Acquisition Cable

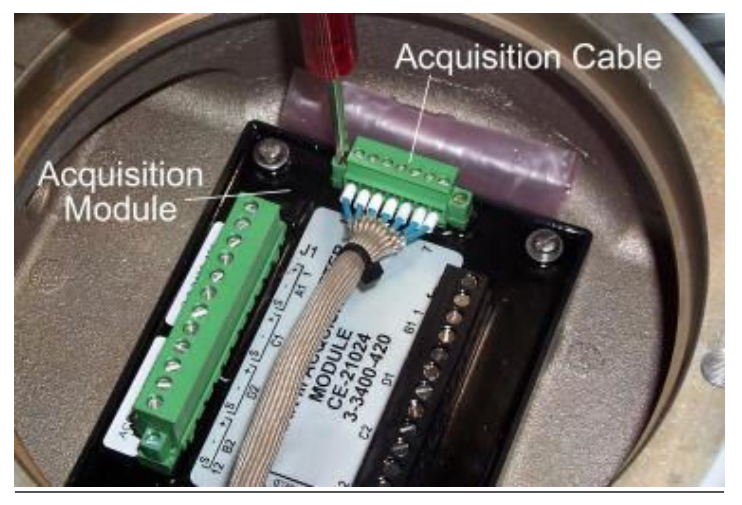

- 6. Remove all the screws that hold the transducer wires in the terminal blocks that attach the transducers to the Acquisition module.
  - a) Remove the screws from the ends of the two connectors.
  - b) Disconnect the connectors and remove each of the transducer wires from the connector.
- 7. Loosen the cable glands on the base enclosure and pull all of the transducer cables out of the base enclosure.
- 8. Unscrew the three screws holding the Acquisition module in the base enclosure and remove the Acquisition module.

The four mounting bolts holding the enclosure cover to the meter body are sealed with an RTV silicone adhesive/sealant.

- 9. Remove the RTV with a flat blade screwdriver or utility knife around the perimeter of the recessed opening and the RTV eases the removal of the sealant.
  - a) Use the 7/16-in. socket wrench to remove the four mounting bolts.

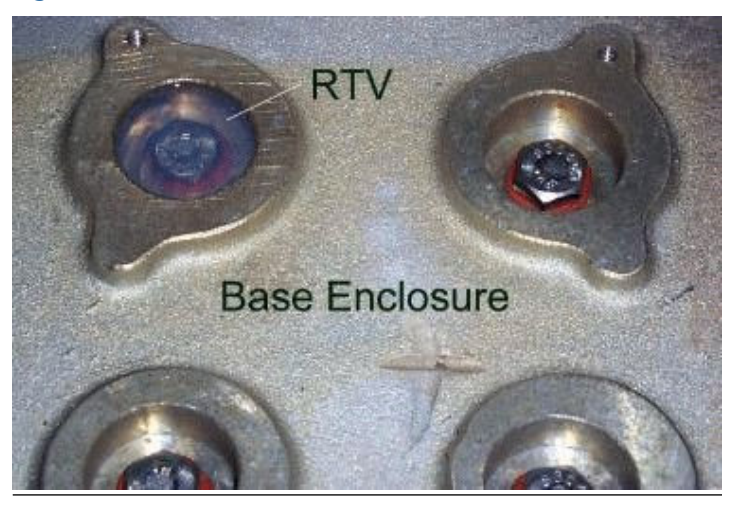

#### Figure 1-11: Remove Old RTV

- 10. Remove the base enclosure from the meter body.
- If RTV silicone adhesive/sealant was used to seal the base enclosure to the meter body, remove the adhesive/sealant so the 3410 base enclosure will have a clean mounting surface. The 3400 Series electronics should be completely removed from the meter body at this time.

# 2 Install

- 2.1 Installing the 3410 Series Electronics
- 2.1.1 Procedure to install the 3410 Series Electronics

# Procedure

- 1. Remove the 3410 Upgrade components from the packaging.
  - a) Use the 6 mm Allen wrench to remove the two screws from the base enclosure cover.

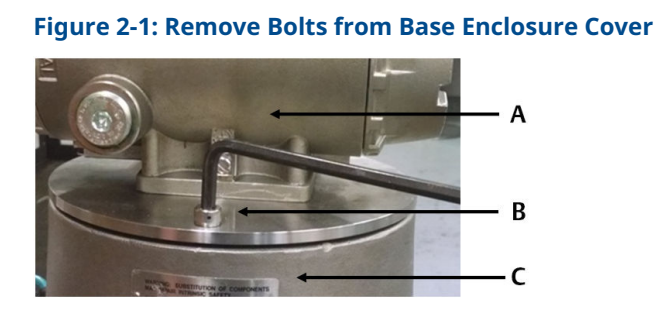

- A. Upper enclosure
- B. Enclosure bolts
- C. Base enclosure
- 2. Lift the upper electronics housing from the base enclosure. The acquisition cable connector from the upper electronics is attached to the acquisition module with two screws. The cable is also secured by a cable clamp to a mounting bolt.
  - a) Remove the screw securing the cable clamp and then loosen the two screws on the acquisition cable connector and disconnect the acquisition cable connector from the acquisition module.

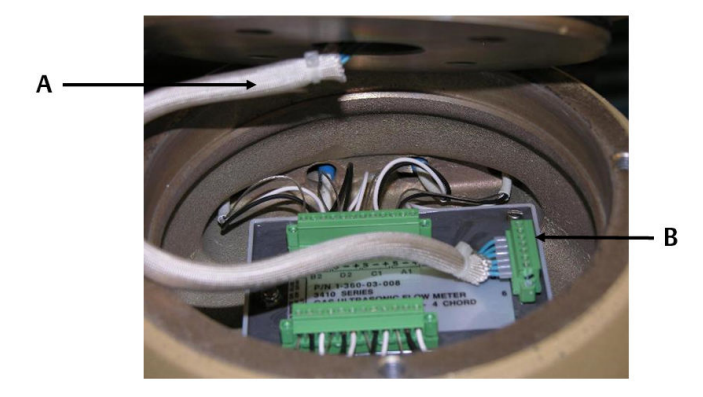

# Figure 2-2: Remove Acquisition Cable and Module

- A. Acquisition cableB. Acquisition cable connector
- 3. Unscrew the remaining two mounting screws from the acquisition module in the base enclosure and remove the acquisition board.
- 4. Place an insulating gasket on the meter body where the electronics will be mounted (see gasket in Figure 2-15).
- 5. Place the base enclosure on top of the meter body on top of the insulating gasket. Note that the transducer port openings on the base enclosure are labeled with transducer locations (i.e., A1, A2, B1, B2, C1, C2, D1, D2).
  - a) Orient the base so that the A1 transducer port is closest to the A1 transducer location on the meter body. The meter body has the transducer location labels embossed in the body next to each transducer boss. The ports on the base enclosure must be oriented outward (towards the sides of the meter body, perpendicular to meter axis).

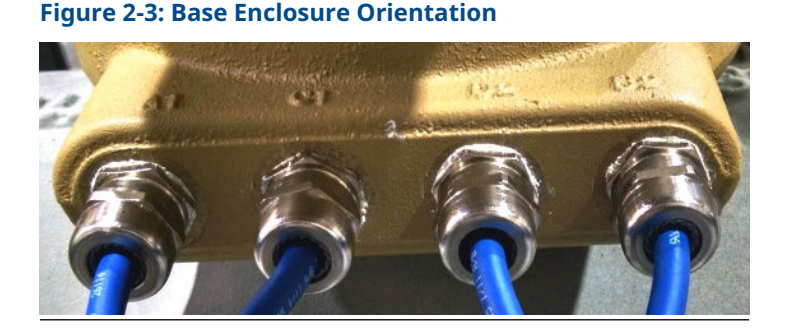

- 6. Use the four ¼-in. bolts with stainless steel washers and nylon shoulder washers to secure the base enclosure to the meter body.
  - a) Use a nut driver to tighten the bolts to a torque of 55 to 65 inch-lbs.

### Figure 2-4: Insert ¼-in. Bolts

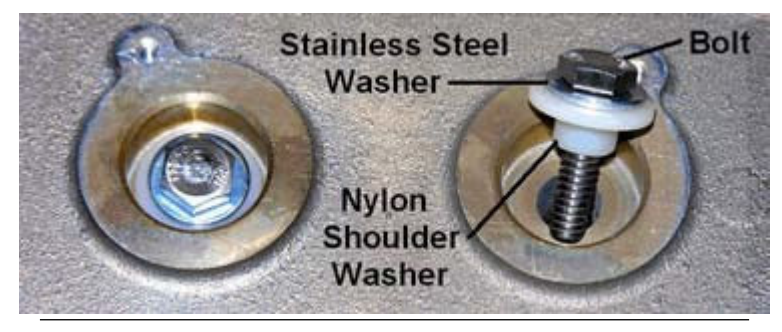

7. Fill up the base enclosure wells with RTV adhesive/sealant around and over the four ¼-in. bolts.

This will ensure a water-tight seal. Any excess sealant can be removed by using a scraper to leave the sealant flush with the top of the well. Excess sealant will adhere to the acquisition board when it is installed, and make future removal of the board difficult.

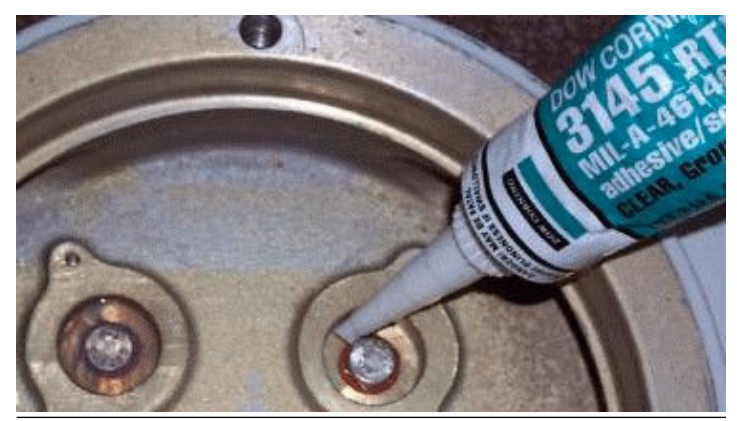

# Figure 2-5: Apply RTV Sealant Around Bolts

8. Insert the Acquisition board in the base enclosure and secure it with the two screws as shown for now.

# Figure 2-6: Acquisition Module Attachment Screws

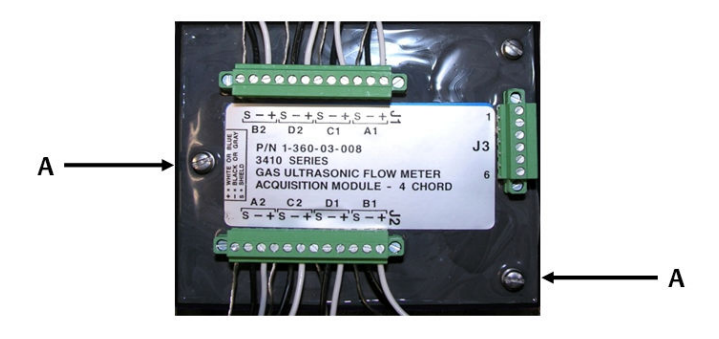

A. Acquisition Module screw

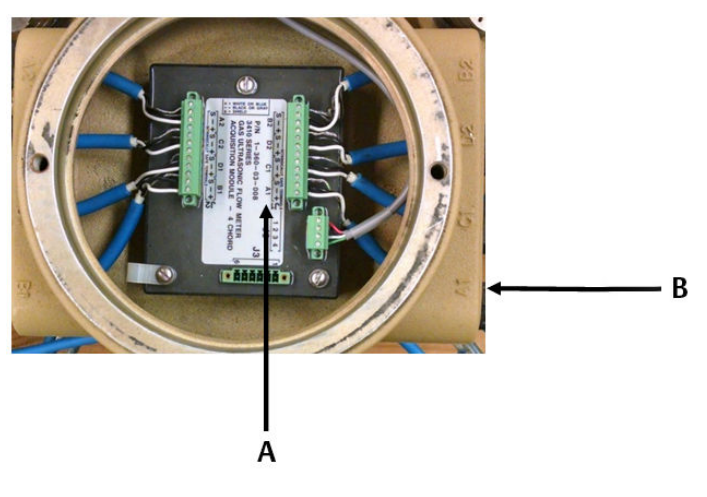

**Figure 2-7: Acquisition Module Wiring** 

- A. Acquisition Module A1 transducer wiring
- B. Base enclosure A1 transducer port
- 9. Route the transducer cables through the cable glands with the correct label number (i.e. A1) which matches the label on the transducer cable.

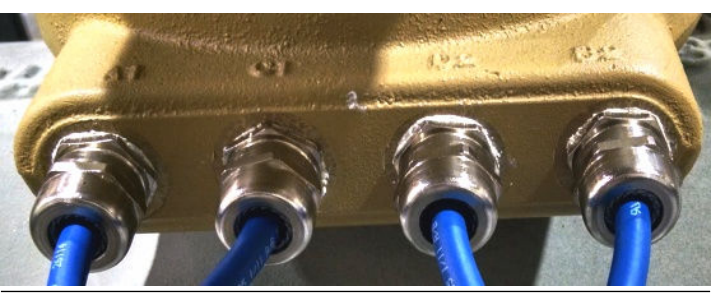

## Figure 2-8: Base Enclosure Cable Glands Installation

- 10. Judge the proper length and cut off the excess.
- 11. Strip the outer insulation, outer shield, and inner insulation using a utility knife. Verify that insulation of individual wires was not cut while removing outer layers. Strip each wire 0.28in.

# Figure 2-9: Transducer Cable Cut Instructions

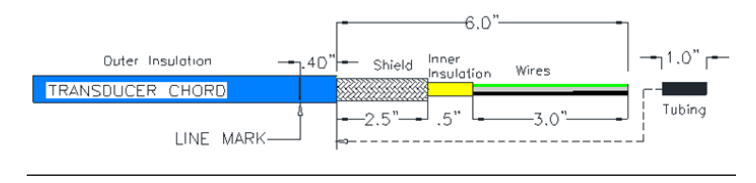

- 12. Insert tubing over wires, inner insulation and under shield approximately 1.5-in. of shield should overlap.
- 13. Insert and secure transducer cables through cable glands verify Line Mark is as referenced in Figure 2-8.

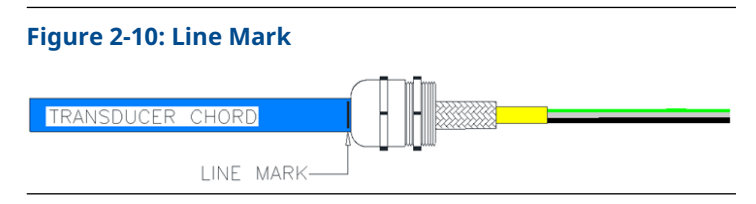

- 14. Using a torque screwdriver set to  $34 \pm 2$  oz.-in., secure the wires to the terminal plugs of the Acquisition Module.
- 15. Verify the cable lengths are still an appropriate length and if necessary, cut the transducer cables to the correct length with allowance for the wiring terminations and connector placement.
- 16. Ensure that the contacts clamp on the bare wires and not on the wire insulation when the wires are being terminated on the connector.
  - a) Leave the connector plugged into the Acquisition board while terminating the individual wires.
  - b) Tighten the connector screws on the either end of the connector after terminating all the wires on the applicable connector.
  - c) Repeat this procedure for the transducer cables on the other side of the meter.

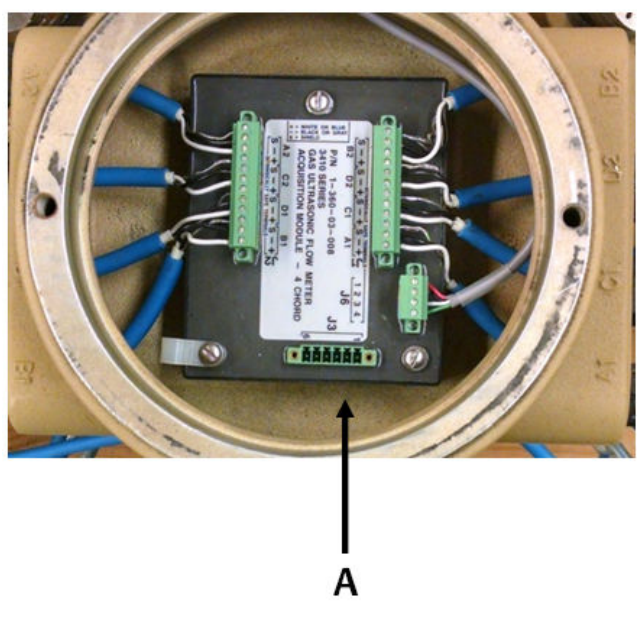

Figure 2-11: Install Cable and Secure Wires

- A. Acquisition Module transducer wiring
- 17. Use the cable ties to dress the transducer cables. They should be dressed in groups of two: A1 and C1, D1 and B1, A2 and C2, D2 and B2. Install one cable tie at three inches from the base enclosure and another about the point where the cables start to bend and separate out to their respective port.

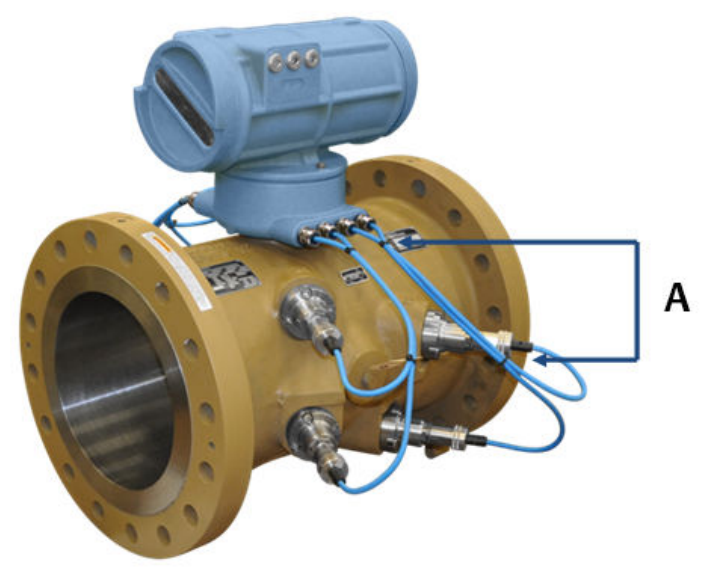

## Figure 2-12: Re-oriented and Secured Transducer Cables

A. Transducer cable ties

- Reconnect the acquisition cable connector to the acquisition module and secure the cable connector by tightening the two screws.
- 19. Install the cable clamp on the Acquisition cable and secure it with the final mounting screw for the Acquisition module.

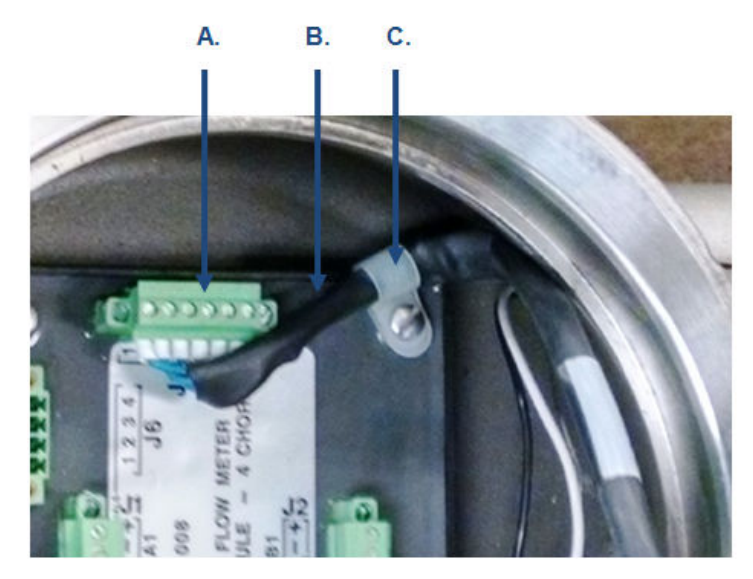

#### Figure 2-13: Installing the Acquisition Module Cable Clamp

- A. Acquisition cable connector
- B. Acquisition cable
- C. Cable clamp and screw
- 20. Wrap the excess cable around the Acquisition Module and place the electronics housing into position on the base enclosure.
- 21. Ensure the O-ring on the base of the upper enclosure is properly seated. Position the upper enclosure housing so that it is in the desired orientation for reattaching the electrical conduit.
- 22. Install the 3410 meter upper enclosure on the base enclosure once the transducers are wired correctly.
- 23. Install the two screws with the 6 mm Allen wrench to secure the upper enclosure to the base enclosure.

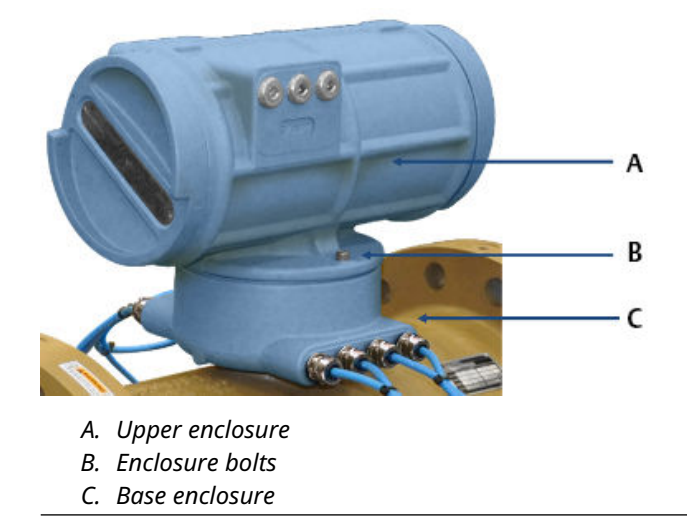

Figure 2-14: Bolt the Upper Enclosure to Base Enclosure

24. Remove the end cap next to the conduit entries from the upper enclosure. Figure 2-15 shows the layout of the 3410 electronics.

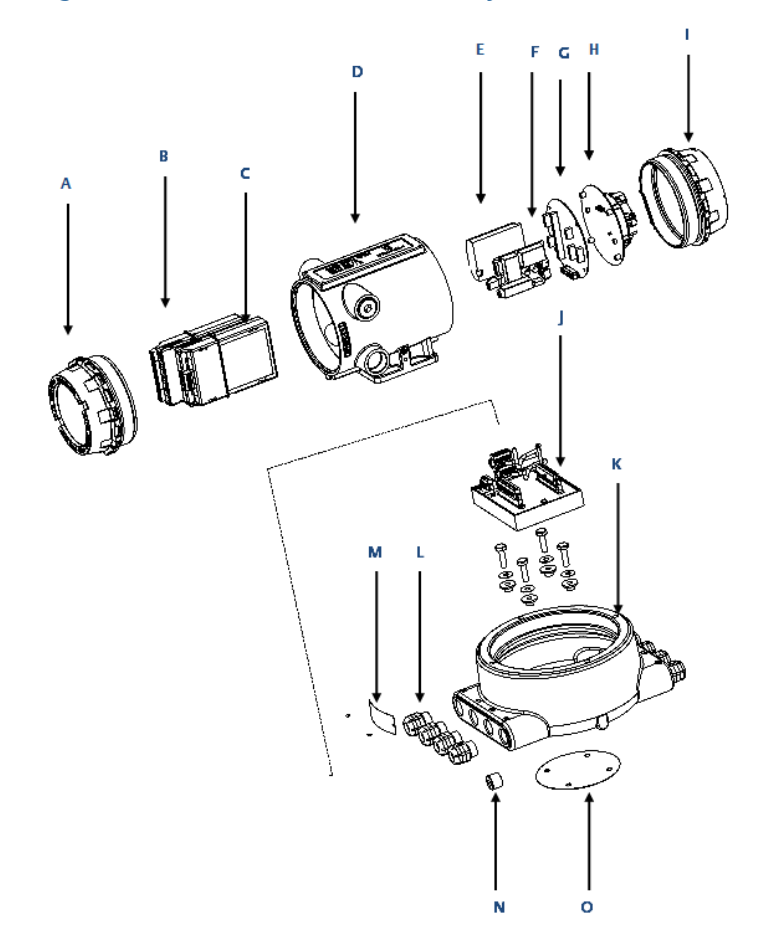

Figure 2-15: 3410 Series Electronics Layout

- A. End cap
- B. CPU module
- C. Optional I/O module
- D. 3410 Series Transmitter electronics enclosure
- E. I. S. Barrier module
- F. Power supply
- G. Backplane
- H. Optional local display module
- I. End cap
- J. Acquisition module
- K. Base electronics enclosure

- L. Cable glands
- M. U.L. warning tag Base enclosure
- N. M20 plug
- O. Gasket

The following table shows the default communications and output settings for the 3410 electronics and configuration.

# Table 2-1: 3410 Series Default Communications and Output Settings

| Communication/<br>output type | Default<br>setting                           | Default<br>setting             | Note                                                                                                    |
|-------------------------------|----------------------------------------------|--------------------------------|----------------------------------------------------------------------------------------------------|
| Serial port A                 | Modbus ID =<br>32                            | Baud rate =<br>19200           | Port B and<br>port C are<br>available if<br>optional<br>RS-232 and RS-<br>485 I/O<br>modules are<br>installed. |
| Frequency/digital<br>output 1 | Configured to<br>output<br>frequency 1A      | Drive mode =<br>open collector | Frequency<br>output 1A is<br>configured for<br>uncorrected<br>forward flow.                                    |
| Frequency/digital<br>output 2 | Configured to<br>output<br>frequency 2A      | Drive mode =<br>open collector | Frequency<br>output 2A is<br>configured for<br>uncorrected<br>forward flow.                                    |
| Frequency/digital<br>output 3 | Configured to<br>output digital<br>output 1A | Drive mode =<br>open collector | Digital output<br>1A is<br>configured for<br>validity status.                                                  |

If the settings above are not consistent with those used in your meter, then these parameters can be changed using MeterLink<sup>™</sup> software to reconfigure the communication ports and output ports later in this procedure. 3410 Communication and Output settings of this document contains additional details with respect to the wiring related to the communications and discrete output signals.

### Notice

MeterLink<sup>™</sup> cannot communicate with 3410 meters over a halfduplex serial connection. As a result, for MeterLink to communicate via a serial connection, that port on the 3410 electronics must be set for RS-232-Full Duplex, or RS-485-Full Duplex (requires 4 conductor cables).

25. Check the CPU module switches on the to ensure they are set properly.

The DHCP switch enables or disables the DHCP server for Ethernet communication. The WRITE PROT. switch enables or disables "write protection" of the meter configuration.

Set the DHCP switch to the **ON** position to enable Ethernet communication via the DHCP server. Set the WRITE PROT. switch to the **OFF** position to allow configuration parameters to be written to the meter. Only enable the DHCP server if the meter is not connected to a network that may have a DHCP server already running. The DHCP server is designed for use when a PC connects directly to the meter and requires the meter to assign the PC an IP address.

26. Wire all of the electrical connections.

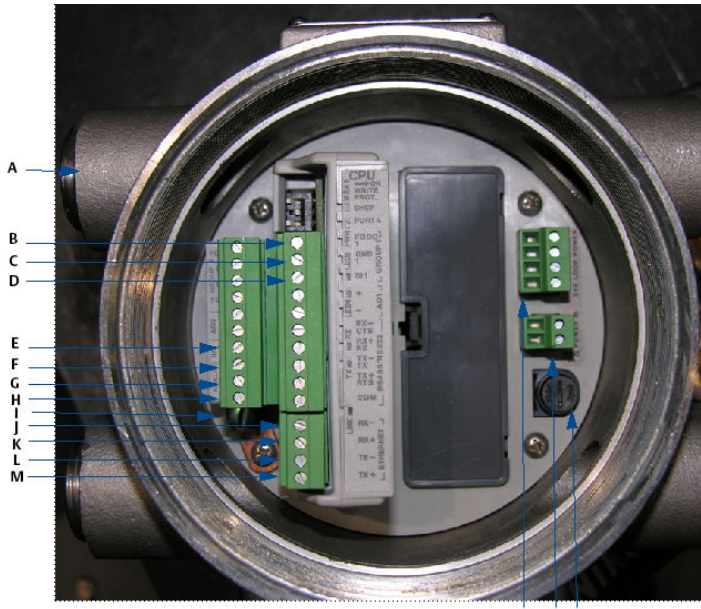

Figure 2-16: Install Wiring Terminal Block Connectors to the CPU Module

NOP

- A. Conduit wiring entry (four entries)
- B. Pulse out
- C. Ground/Prover switch -
- D. Prover switch +
- E. Temperature transmitter +
- F. Temperature transmitter -
- G. Pressure transmitter +
- H. Pressure transmitter -
- *I. Internal ground lug*
- J. Ethernet (orange and white wire)
- K. Ethernet (orange wire)
- L. Ethernet (green and white wire)
- M. Ethernet (green wire)
- N. 24 VDC loop power
- 0. 10.4 36 VDC power
- P. Fuse holder

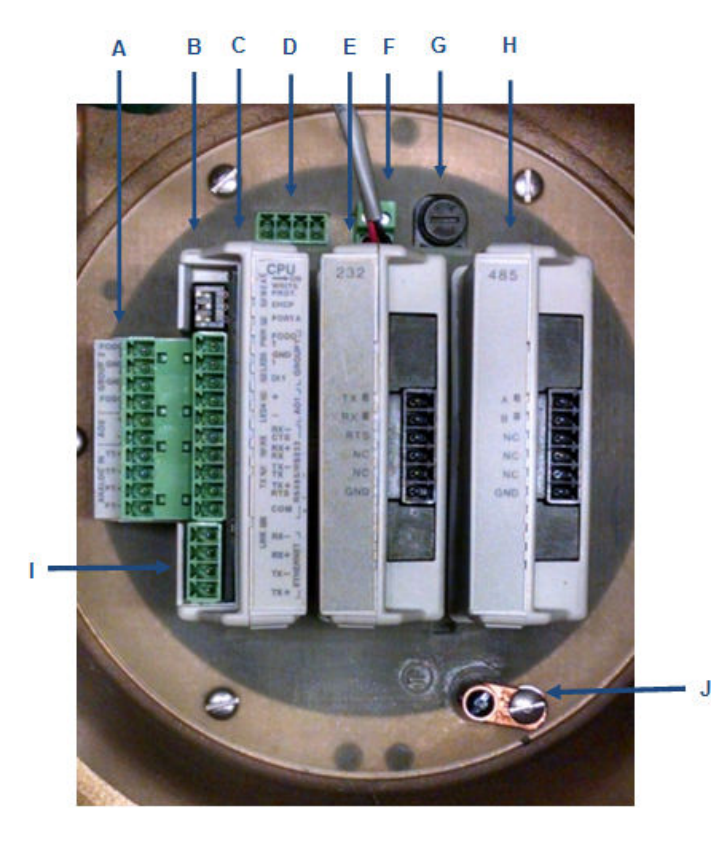

# Figure 2-17: Install Wiring Terminal Block Connectors to the CPU Module (shown with Optional I/O Modules)

- A. CPU lower terminal block
- B. CPU upper terminal block and switches
- C. CPU module
- D. 24 VDC loop power
- E. Optional RS-232 I/O module
- F. 10.4 36 VDC power
- G. Fuse
- H. Optional RS-485 I/O module
- I. Ethernet terminal block
- J. Chassis ground

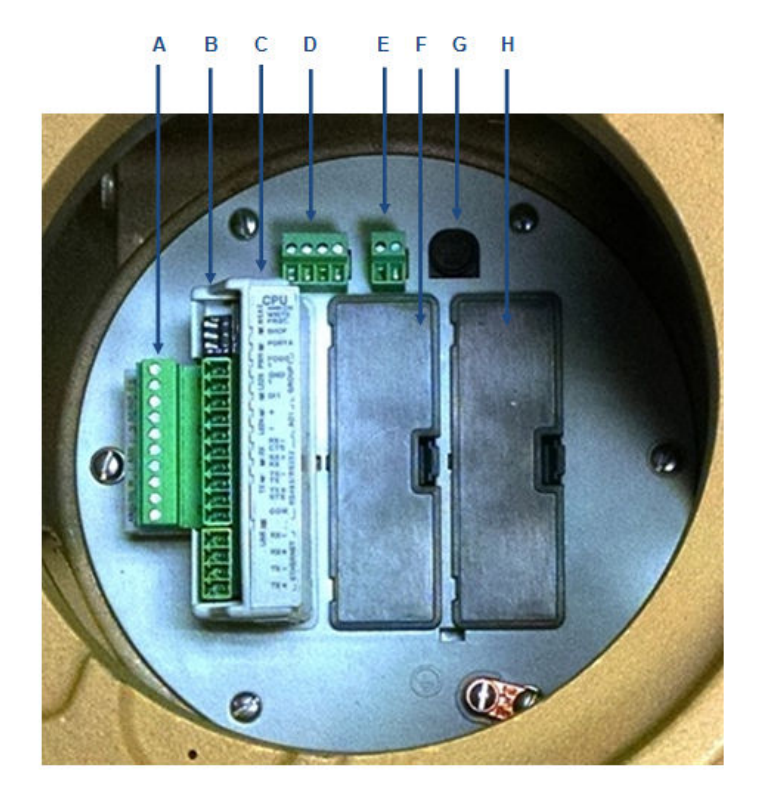

# Figure 2-18: Install Wiring Terminal Block Connectors to the CPU Module (shown without optional I/O modules)

- A. CPU lower terminal block
- B. CPU upper terminal block and switches
- C. CPU module
- D. 24 VDC loop power
- E. 10.4 36 VDC power
- F. Guide plate blanking cover
- G. Fuse
- H. Guide plate blanking cover

All of the terminations in the 3410 Series electronics are removable terminal blocks. Removing the terminal blocks from the modules before terminating wires to them makes wiring easier. 3410 Communication and Output settings of this document also includes wiring tables and illustrations for each of the connectors in the electronics. Refer to the System Wiring Drawing in 3410 Series engineering drawings. 27. Install a ground wire to the ground lug on the side of the upper enclosure.

## Figure 2-19: Transmitter Electronics Enclosure Ground Wire

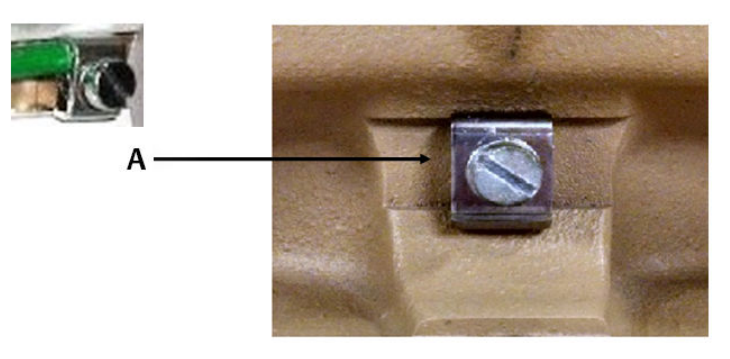

- A. Attach ground wire to external ground lug
- 28. Attach flex conduit to the conduit ports on the transmitter electronics enclosure.

Before applying power to the meter, ensure the atmosphere is proven safe using an intrinsically safe gas detector.

# A WARNING

#### **EXPLOSION HAZARD**

Do not apply power to the meter with the end caps removed unless you are in a non-hazardous or explosive-free environment.

Failure to comply could result in death, serious injury and possible equipment damage.

- 29. Apply the sealing compound to the conduit seal fittings and allow to set in accordance with manufacturer specifications.
- 30. Apply electrical power to the system and verify the field connections are working correctly.
- 31. Do not install end caps until you configure the meter.

This completes the installation of the hardware associated with the 3410 Series Electronics meter retrofit procedure.

# 3 Operate

# 3.1 Configure the 3410 Series Electronics

- 1. Check all settings and wiring carefully.
- 2. Set up the Meter Directory, and start initial communication with the 3410 Series electronics.

The basic instructions for setting up the directory and initializing communications are contained in the following text. Refer to the 3410 Series Gas Ultrasonic Flow Meter Installation Manual for more detailed instructions. It is recommended to use the latest version of MeterLink which can be found at www.emerson.com/meterlink. For Rosemount Ultrasonic 3410 Series electronics with v1.60 and later firmware, MeterLink v1.90 or later is required.

# 3.1.1 Initial communication connection using Ethernet Ethernet initial connection material checklist

The following materials and information are required:

- 3410 Ethernet adapter cable
- Personal computer (PC) configured as follows:
  - MeterLink software installed
  - Ethernet port
  - Configured to automatically obtain IP address (via DHCP)

# Ethernet initial connection steps

# Procedure

- 1. Power up the 3410 Series meter and wait two minutes for the meter to startup.
- 2. Ensure that the Ethernet DHCP server is enabled on the 3410 CPU Module by setting DHCP switch to the **ON** position.
- 3. Plug the Ethernet adapter cable into the meter CPU Module and connect the RJ45 end into the PC Ethernet connector.
- 4. Verify the Ethernet connection status by the 3410 CPU Module **LINK** LED which should be solid green.
- 5. Start MeterLink<sup>™</sup> on the PC. The **Connect to Meter** dialog displays.
  - a) Click the Edit Meter Directory button.

- b) Click the Add button (below the Meter Directory file operations field). MeterLink inserts the New Meter record in the last field in the Meter Directory table.
- 6. Create a new meter directory record with the following parameters:
  - a) Enter a name for the meter.
  - b) Select Meter Type as Gas or Liquid as appropriate.
  - c) Check the Ethernet box and uncheck the Direct and Modem boxes.
  - d) Set the Ethernet IP address to 192.168.135.100.
  - e) Close the Meter Directory window.
- 7. Use the Meter | Connect menu path and click the Ethernet connection for the meter record established in the previous step. MeterLink<sup>™</sup> will now connect to the meter. For Rosemount 3410 Series Firmware v1.60 and later, MeterLink will display a Meter Login dialog box and require a valid username and password to be entered to make a connection. The default username for a 3410 Series electronics from the factory is administrator. The default password is Administrator-XXXXX where XXXXX is the non-zero padded CPU serial number which can be found on a label on the CPU Module. MeterLink v1.90 or later is required to make a connection. See Manage Users in the Rosemount 3410 Series Gas Ultrasonic Flow Meters: Operations Manual for more details on setting up users, user types and passwords.

# 3.1.2 Initial communication connection using RS-232 Serial Communications settings and Field Setup Wizard RS-232 Serial initial connection material checklist

The following materials and information are required:

- Ultrasonic serial cable
- Personal computer (PC) configured as follows:
  - MeterLink software installed
  - RS-232 serial port

### RS-232 Serial initial connection steps

### Procedure

1. Power up the 3410 meter and PC.

2. Plug the DB-9 end of the cable directly into the PC running MeterLink. The three wires on the other end of the cable connect to RX, TX, and COM terminals on the CPU Module. The Digital Out wire goes to RX, the Digital In wire goes to TX, and the COMMON wire goes to COM.

## Figure 3-1: CPU RS-232 serial connection

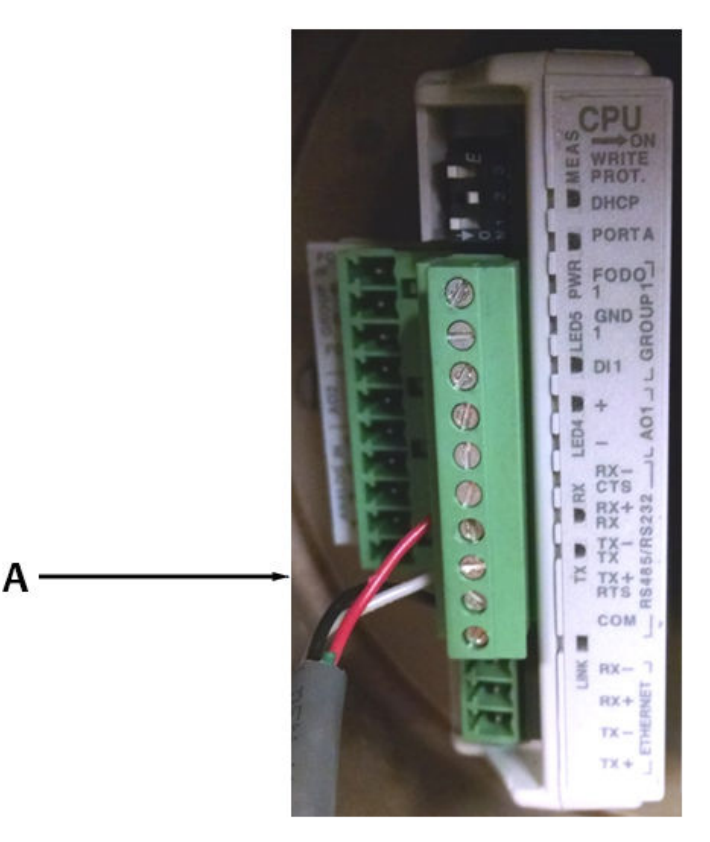

A. Serial connection

## Table 3-1: CPU RS-232 wire colors

| СРИ | Wire colors |
|-----|-------------|
| RX  | Red         |
| ТХ  | White       |
| СОМ | Black       |
3. Start MeterLink<sup>™</sup> on the PC and create a new Meter Directory record with the following parameters:

| Meter Name                                                       | Description         | Meter Type | Direct   | Modem    | Ethernet | Ethernet 2 |
|------------------------------------------------------------------|---------------------|------------|----------|----------|----------|------------|
| Meter Name                                                       | Short description   | Gas        | <b>V</b> | <b>V</b> | 1        | <b>V</b>   |
| 2 DHCP                                                           | Short description   | Gas        | <b>V</b> |          | <b>V</b> |            |
| 3 Flow Loop                                                      | Short description   | Liquid     |          |          | <b>V</b> |            |
| 4 Graham's                                                       | Short description   | Gas        |          |          | <b>V</b> |            |
| j Mark III Meter                                                 | Short description   | Gas        | <b>V</b> |          | <b>V</b> |            |
| Meter Name Not Se                                                | t Short description | Gas        |          |          | <b>V</b> |            |
| 7 new                                                            | Short description   | Gas        | <b>V</b> | <b>V</b> | <b>V</b> |            |
| New Meter                                                        | Short description   | Liquid     | <b>V</b> |          | <b>V</b> |            |
| New Meter                                                        | Short description   | Liquid     | <b>V</b> |          | <b>V</b> |            |
| 0 New Meter                                                      | Short description   | Gas        |          | <b>V</b> | <b>V</b> |            |
| 1 Test                                                           | Short description   | Gas        | <b>V</b> |          | <b>V</b> |            |
| 2 Meter Name Not Se                                              | t Liquid            | Liquid     | <b>V</b> |          | <b>V</b> |            |
| 3 Meter Name Not Se                                              | t Virtual Iquid     | Liquid     |          |          | <b>V</b> |            |
| 4 New Meter                                                      | Gas USM             | Gas        | <b>V</b> |          |          |            |
|                                                                  |                     |            |          |          |          |            |
| rrent record operation                                           | s                   |            |          |          |          |            |
| rrent record operation<br>Direct Mod<br>ter Directory file opera | s<br>em Ethernet    | Ethernet 2 | Edit Co  | mment    | Delete   | Move       |

- a) Enter a name.
- b) Select **Meter Type** as Gas or Liquid as appropriate.
- c) Check the **Direct** box and uncheck the Modem and Ethernet boxes.
- d) Set the Direct connection properties for Baud Rate of 19200 and Comms Address (Modbus ID) of 32.

| Direct Connection | Properties for New Meter      |
|-------------------|-------------------------------|
| Protocol          | TCP/IP                        |
| Comms Address     | 32                            |
| Port              | [Click to select device]      |
| Baud Rate         | 19200                         |
|                   | Port Properties OK Cancel     |
| Communications p  | protocol (For Help, press F1) |

4. Use the Meter | Connect menu path and click Direct connection for the meter record established above. MeterLink<sup>™</sup> will now connect to the meter. For Rosemount 3410 Series Firmware v1.60 and later, MeterLink will display a Meter Login dialog box and require a valid username and password to be entered to make a connection. The default username for a meter from the factory or for a meter upgraded from a firmware version prior to v1.60 is administrator. The default password is Administrator-XXXXX where XXXXX is the non-zero padded CPU serial number which can be found on a label on the CPU Module. MeterLink v1.90 or later is required to make a connection to a meter requiring user authentication. See Manage Users in the Rosemount 3410 Series Gas Ultrasonic Flow Meters: Operations Manual for more details on setting up users, user types and passwords.

## Meter Communications Settings

## Procedure

1. Use the Meter | Communications Settings menu path to access the **Communications** dialog.

This dialog displays the communications parameters for the 3410 Series electronics and is used to adjust the Baud Rate and Comms Address (i.e. Modbus ID) for the serial ports.

| [Meter Name Not Set] Co                       | mmunications Settings  | - Connected to meter's Ethernet           | Port    | ×     |
|-----------------------------------------------|------------------------|-------------------------------------------|---------|-------|
| [ivieter ivanie ivot set] co                  | minunications settings | - connected to meter's cthemet            | FOIL    |       |
| Serial Ports                                  |                        |                                           |         |       |
|                                               | B 1 4 (2)              |                                           |         |       |
| 4                                             | Port A (Slave)         |                                           |         |       |
| Comms Address                                 | 32                     |                                           |         |       |
| Baud Rate                                     | 19200                  |                                           |         |       |
| Response delay (ms)                           | 0                      |                                           |         |       |
| RTS off delay (ms)                            | 0                      |                                           |         |       |
| RTS OTT delay (ms)                            | Disabled               |                                           |         |       |
| Driver selection                              | PS-485 full-dupley     |                                           |         |       |
| Univer selection                              | R3-103 Tui-duplex      |                                           |         |       |
| Ethernet Port - DHCP disal<br>IP Address: 155 | oled                   | Modbus TCP<br>Modbus TCP unit identifier: | 32      |       |
| Subnet mask: 255                              | . 255 . 255 . 192      | Call Enable alternate Modbus T            | CP port |       |
| Default gateway: 155                          | . 176 . 57 . 65        | Alternate Modbus TCP port:                | 503     |       |
| Co-located Meter                              |                        |                                           |         |       |
| IP Address:                                   |                        |                                           |         |       |
| Auto-configure PTP dor                        | main                   |                                           |         |       |
| PTP domain:                                   |                        |                                           | Write   | ancel |
| For Help, press F1                            |                        |                                           |         |       |

## Figure 3-2: Communications Settings dialog

2. Use the **Driver selection** pull-down menu if communication settings require RS-485.

# Figure 3-3: Change driver selection for RS-485 half duplex or full duplex communication

| [GF3414H1] Communicati     | ons Settings - Con | nected to meter's Ethernet Port |              | x     |
|----------------------------|--------------------|---------------------------------|--------------|-------|
| Serial Ports               |                    |                                 |              |       |
|                            |                    |                                 |              |       |
|                            | Port A (Slave)     | Port B (Slave)                  |              |       |
| Comms Address              | 32                 | 32                              |              |       |
| Baud Rate                  | 19200              | 19200                           |              |       |
| Response delay (ms)        | 0                  | 0                               |              |       |
| RTS on delay (ms)          | 0                  |                                 |              |       |
| RTS off delay (ms)         | Disabled           |                                 |              |       |
| RTS/CTS flow ctrl          | Disabled           |                                 |              |       |
| Driver selection           | KS-232             |                                 |              |       |
|                            | RS-485 half-duplex |                                 |              |       |
|                            | RS-485 full-duplex |                                 |              |       |
|                            |                    |                                 |              |       |
|                            |                    |                                 |              |       |
|                            |                    |                                 |              |       |
|                            |                    |                                 |              |       |
|                            |                    |                                 |              |       |
|                            |                    |                                 |              |       |
|                            |                    |                                 |              |       |
|                            |                    |                                 |              |       |
|                            |                    |                                 |              |       |
| Ethernet Port - DHCP dica  | hed                |                                 |              |       |
| Ethernet Fort - Drice diad | Jeu                | Modbus TCP                      |              |       |
| IP Address: 155            | . 176 . 58 . 15    | 9 Modbus TCP unit identifie     | er: 255      |       |
| Subnet mask: 255           | . 255 . 255 . 0    | Enable alternate Mod            | bus TCP port |       |
|                            | 176 50 1           |                                 |              |       |
| Default gateway: 155       | . 1/6 . 58 . 1     | Alternate Modbus TCP po         | ort:         |       |
|                            |                    |                                 |              |       |
| Co-located Meter           |                    |                                 |              |       |
|                            |                    |                                 |              |       |
| IP Address:                | · · · · ·          |                                 |              |       |
| Auto-configure PTP do      | nain               |                                 |              |       |
| DTD downlos                |                    |                                 |              |       |
| PTP domain:                |                    |                                 | Write        | ancel |
| For Help, press F1         |                    |                                 |              |       |
|                            |                    |                                 |              |       |

## 3.1.3 Write the converted configuration file to the meter

#### Important

If the Mark III electronics contained keys, the user needs to ensure the same keys are enabled in the 3410 electronics prior to writing the convereted configuration. Otherwise, some configuration points may not be able to be written. For Rosemount 3410 Series Firmware v1.50 and later, keys are no longer required and all previously keyed functions are enabled automatically.

#### Procedure

 With communication to the meter established, use the Tools | Edit/Compare Configuration menu path to access the Edit/ Compare Configuration dialog.  Click Open and the Open Configuration File dialog displays.

Figure 3-4: Edit/Compare Configuration Dialog

# Config Label Short Description View Oneclosum: Date: File @ Al Meter @ Metrology Read Write All Write Onecled Open Save Compare Open Save

- a) Select the final 3400 configuration file created in Step 2 of Procedure before removing the Mark III Electronics of this document (i.e., "Meter Name, MKIII Final Config, 3-4-2005 10-15-02 AM.cfq").
- b) Click Open. The file opens and you returned to the Edit/Compare Configuration dialog.

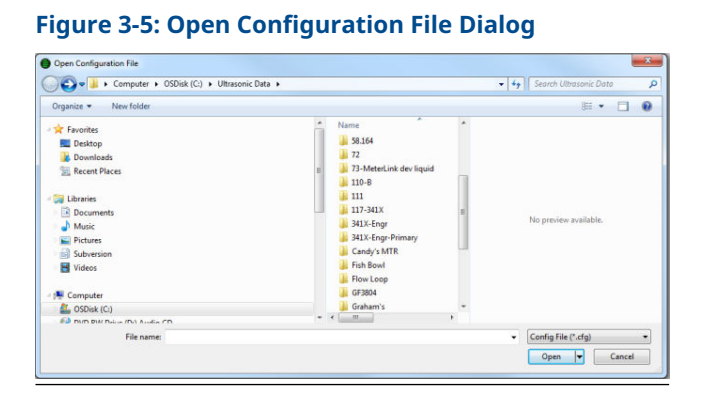

c) Click **Convert** (see Figure 3-6). MeterLink<sup>™</sup> reads the 3410 configuration from the meter and modifies it with the 3410 configuration.

# Figure 3-6: Edit/Compare Configuration Dialog with Active Convert Button

| Label                           | Short Description                      |              | Value                             | Units |
|---------------------------------|----------------------------------------|--------------|-----------------------------------|-------|
| DeviceNumber                    | Meter device number                    |              | 3400 - British Gas Design SeniorS | 2     |
| MeterName                       | Meter name                             |              | Test2                             | 2     |
| MeterSerialNumber               | Meter serial number                    |              | XXXXX                             | 2     |
| StationName                     | Station Name                           |              | Station name not set              | 2     |
| Address                         | ss Station Address                     |              | Address not set                   | 2     |
| Dity                            | City                                   |              | City not set                      | 2     |
| ateAndCountry State and Country |                                        |              | State and Country not set         | 2     |
| JserScratch1                    | ratch1 User scratch point 1            |              | Not set                           | 2     |
| JserScratch2                    | User scratch point 2                   |              | Not set                           | 2     |
| Eth 1IPAddr                     | Ethernet port IP address               | <b></b>      | X00X.X0X.X0X.X00X                 | 2     |
| Eth 1SubnetMask                 | Ethernet port subnet mask              | [ <b>!</b> ] | 255.255.0.0                       | 2     |
| EthDfltGatewayAddr              | Ethernet default gateway address       |              | 0.0.0.0                           | 2     |
| EthAltModbusPort                | Alternate TCP port used for Modbus TCP | <b></b>      | 0                                 | 2     |
| ModbusIDEth1                    | Ethernet port Modbus address           |              | 255                               | 2     |
| PortAMapfilePt                  | Comm Port A mapfile name               |              | Map.txt                           | 2     |
| ProtoPortA                      | Communication Port A protocol          | [ <b>[</b> ] | ASCII                             | 2 🔻   |

If the meter supports HART, check the 2nd variable parameter setting using the Field Setup Wizard Current Outputs dialog. A reminder dialog prompts you to set this parameter.

## Figure 3-7: HART Parameter Settings

| Daniel Met | erLink 💌                                                                                                    |
|------------|----------------------------------------------------------------------------------------------------|
| 1          | Information:<br>If HART is being used, run the Field Setup Wizard and check the 2nd<br>variable configuration |
|            | ОК                                                                                                    |

For Gas ultrasonic meters, the HART Secondary Variable options are:

- Uncorrected flow rate
- Corrected flow rate
- Average flow velocity
- Average sound velocity
- Energy flow rate
- Mass flow rate

All data points shown in yellow have been modified from the 3400 configuration.

| Label                | Short Description                      |   | Value                        | Units |
|----------------------|----------------------------------------|---|------------------------------|-------|
| DeviceNumber         | Meter device number                    | 7 | 3414 - Four-path SeniorSonic | 2     |
| MeterName            | Meter name                             | V | Test2                        | 2     |
| MeterSerialNumber    | Meter serial number                    | 1 | 5678                         | (2)   |
| StationName          | Station name                           | 1 | Station name not set         | 2     |
| Address              | Station address                        | J | Address not set              | 2     |
| City                 | City                                   | 1 | City not set                 | (7)   |
| StateAndCountry      | State and country                      | 1 | State and Country not set    | (7)   |
| UserScratch1         | User scratch point 1                   | 1 | Not set                      | 2     |
| UserScratch2         | User scratch point 2                   | 1 | Not set                      | 2     |
| Eth 1IPAddr          | Ethernet port IP address               | 1 | 172.16.17.200                | 2     |
| Eth 1SubnetMask      | Ethernet port subnet mask              | J | 255.255.0.0                  | (7)   |
| Eth 1DfltGatewayAddr | Ethernet default gateway address       | 7 | 0.0.0.0                      | (7)   |
| Eth 1AltModbusPort   | Alternate TCP port used for Modbus TCP | 1 | 0                            | 2     |
| Eth 1ModbusID        | Ethernet port Modbus address           | J | 255                          | 2     |
| PortAMapfilePt       | Comm Port A mapfile name               | 1 | Map.txt                      | 2     |
| ProtoPortA           | Communication Port A protocol          | V | ASCII                        | 2 💌   |

# Figure 3-8: Converted Configuration with Highlighted Changes

- d) Click Write Checked to write the converted configuration to the meter (see Figure 3-8). If an error occurs, MeterLink<sup>™</sup> will display a message indicating the nature of the problem. Manually edit the parameter(s) with errors to successfully complete the download.
- e) Click Write Checked again after modifying the parameter(s). Repeat this until the write occurs with no errors.
- f) Save the 3410 Series electronics configuration file to your PC.
- g) With the converted configuration still displayed, from the Edit/Compare Configuration dialog, click the Meter radio button, located next to the Compare button (see Figure 3-8).
- h) Compare the file to verify that this saved configuration matches the meter configuration. If an error occurs, go back to the beginning of the Step 2 and try again until no errors are reported.
- 3. Use the Meter | Monitor menu path to display the **Monitor** window and verify that the meter is operating correctly.

| Direction                                                                                                    | Avg Velocity<br>ft/s                     | Avg SOS<br>ft/s                                                                                                    | Q (uncorrected)<br>gal/min                            | Q (correcte<br>gal/min                       | ed) Perfo<br>%                                   | rm.    | Temperature<br>F | Pressure<br>psia                                     | System                                                               |
|----------------------------------------------------------------------------------------------------|------------------------------------------|----------------------------------------------------------------------------------------------------|-------------------------------------------------------|----------------------------------------------|--------------------------------------------------|--------|------------------|------------------------------------------------------|----------------------------------------------------------------------|
| Forward                                                                                                    | -0.002                                   | 3408.90                                                                                                    | 0.0                                                   | Notu                                         | ised                                             | 100.0  | Not use          | d Not use                                            | ed Chord B                                                           |
| Flow Vi     0.0     0.0     0.0     0.0     0.0     0.0     Flow info - Vo                                                                                                    | elocity (ft/s)<br>30.0                   | A 3400<br>B 3400<br>B 3400<br>B 3390.00 3<br>Reset Avas                                                                                                    | (s)<br>.88<br>105.48<br>3412.11<br>3417.15<br>1420.00 | Gain<br>A 35.<br>B 39<br>C 38<br>D 4<br>18.8 | (dB)<br>7<br>.9<br>.8<br>1.8<br>84.8<br>Meter ti | me:    | 2/2/2015 2:38    | eam SNR (dB)<br>39<br>46<br>49<br>48<br>20<br>PM Set | Chord C<br>Chord D<br>Field I/O<br>Validity<br>Comms<br>Check Status |
|                                                                                                    | Descriptio                               |                                                                                                    | U Vali                                                |                                              | huerage.                                         |        | Unite            |                                                      |                                                                      |
| olumetric flo                                                                                                    | w rate at flow cor                       | dition                                                                                                    | Valu                                                  | 0.0                                          | average<br>0.0                                   | nal/mi | in               | _                                                    |                                                                      |
| olumetric flo                                                                                                    | w rate at base co                        | ndition                                                                                                    |                                                       | N/A                                          | N/A                                              | nal/mi | in Col           | lection rate: B                                      | est speed 🔹                                                          |
| low-conditio                                                                                                    | n pressure                               |                                                                                                    |                                                       | N/A                                          | N/A                                              | psia   |                  | - times                                              | 0:00:18                                                              |
| low-conditio                                                                                                    | n temperature                            |                                                                                                    |                                                       | N/A                                          | N/A                                              | F      | Ku               | i ume:                                               | 0.00.10                                                              |
| verage flow                                                                                                    | velocity (factory                        | and customer c                                                                                                    | al applier                                            | -0.002                                       | -0.002                                           | ft/s   | Hor              | izontal axis:                                        | 2 minutes 🔹                                                          |
| Aeter perform                                                                                                    | mance                                    |                                                                                                    |                                                       | 100                                          | 100                                              | %      | Lies             | this Meter Mon                                       | itor view by default 🔲                                               |
| Average sour                                                                                                    | nd velocity                              |                                                                                                    | 3                                                     | 408.90                                       | 3408.91                                          | ft/s   |                  | dd Chart Clor                                        | se Charts Close                                                      |
| r Help, pres                                                                                                    | s F1<br>ame Not Set] Flo                 | w velocities                                                                                                    |                                                       |                                              |                                                  | _      |                  |                                                      |                                                                      |
| [Meter Na                                                                                                    |                                          | - 0.0                                                                                                    | 3                                                     |                                              |                                                  |        |                  |                                                      | -FlowVelà Scrollbar                                                  |
| [Meter Na                                                                                                    | 5                                        |                                                                                                    |                                                       |                                              |                                                  |        |                  |                                                      | -FlowVelB Legend                                                     |
| [Meter Na<br>low velocities                                                                                                    | ;<br>                                    | -<br>                                                                                                    | 2-                                                    |                                              |                                                  |        |                  |                                                      | -FlowVelC Markers                                                    |
| [Meter Na<br>low velocities<br>Save Chart                                                                                                    | 3                                        | ن<br>چ<br>۱۰۵                                                                                                    | 2-                                                    |                                              |                                                  |        |                  |                                                      | m VIII Inditional                                                    |
| [Meter Na<br>ow velocities<br>Save Chart<br>Vertical axis                                                                                                    |                                          | 0.0 [fs]                                                                                                    | 2- V W                                                |                                              |                                                  |        |                  |                                                      | -FlowVelD<br>-AvgFlow                                                |
| Meter Na<br>ow velocities<br>Save Chart<br>Vertical axis<br>Auto-sca                                                                                                    | s<br>le                                  | 0.0 ltsi                                                                                                    | 2- V W                                                |                                              |                                                  |        |                  |                                                      | -FlowVeID<br>-AvgFlow<br>Print                                       |
| [Meter Na<br>ow velocities<br>Save Chart<br>Vertical axis<br>Auto-sca<br>Custom s                                                                                                    |                                          | 0.0 ktps<br>0.0 ktps<br>0.0 | 2- V W                                                |                                              |                                                  |        |                  |                                                      | AvgFlow Print<br>Zoom In                                             |
| Meter Na<br>low velocities<br>Save Chart<br>Vertical axis<br>Auto-sca<br>Custom s<br>Min:                                                                                                    | s<br>ale<br>scale<br>0 ft/s              | 0.0 How velocities (fts)<br>0.0 velocities (fts)<br>0.0 fts)                                                                                                    | 2-<br>1-<br>0-<br>1-<br>2-<br>2-                      |                                              |                                                  |        |                  |                                                      | Hances<br>AvgFlow<br>Print<br>Zoom In<br>Zoom O                      |
| Image: Content of the second second s | s<br>ale<br>scale<br>0 ft/s<br>1.25 ft/s | 00 - Flow velocities (ft/s)<br>00 - 00 - 00 - 00 - 00 - 00 - 00 - 00                                                                                                    | 2-<br>1-<br>0-<br>1-<br>2-<br>2-<br>3-<br>            |                                              |                                                  |        |                  |                                                      | FlowVelD<br>AvgFlow<br>Print<br>Zoom In<br>Zoom O                    |

## Figure 3-9: Meter Monitor Dialog

## 3.1.4 Configure the meter using the Field Setup Wizard

## Procedure

- 1. Use the Meter | Field Setup Wizard menu path to access the Field Setup Wizard Startup dialog.
  - a) Verify that all settings (options) are correct (e.g., temperature, pressure, meter connections and meter outputs).
  - b) In the Meter name field insert a name for the meter (this name displays on MeterLink<sup>™</sup> main window and the Maintenance logs and Reports files).
  - c) Ensure the 3410 Series Electronics digital outputs are configured appropriately. The 3410 Series Electronics also supports, and may be configured for, either AGA8 Detailed or GERG-2008.

| through the ste<br>Information but<br>Please select fr | ps of setting up the meter. To<br>tton.<br>om the following and press Nex | e get meter inform                                     | ation, press the Mete                | r       |                                                                           |      |  |
|--------------------------------------------------------|---------------------------------------------------------------------------|--------------------------------------------------------|--------------------------------------|---------|---------------------------------------------------------------------------|------|--|
| leter name:                                            | MeterNameNotSet                                                           | ,                                                      | Address:                             | address |                                                                           |      |  |
| erial #:                                               | #: Meter serial nun<br>name: station                                      |                                                        | City:                                |         | city                                                                      |      |  |
| tation name:                                           |                                                                           |                                                        | State and country:                   | TX      | ТХ                                                                        |      |  |
| Temperature fi<br>Not used<br>Live Analog<br>Fixed     | or meter corrections                                                      | Pressure f<br>Pressure f<br>Not us<br>Live Ar<br>Fixed | for meter corrections<br>ed<br>nalog |         | View Gas Chromatograph<br>View Continuous Flow Anal<br>View local display | ysis |  |
| Meter correction                                       | ons                                                                       | Meter out                                              | puts                                 |         | 4+48-path meter                                                           |      |  |
| Base conditi                                           | ion correction                                                            | [√] Freque                                             | ency outputs                         |         | Combine outputs                                                           |      |  |
| How profile                                            | correction (JuniorSonic)                                                  | Curren                                                 | t outputs                            |         | SOS limit for combining:                                                  | 0 %  |  |
| Pressure ex                                            | pansion correction                                                        | ✓ Digital                                              | outputs                              |         |                                                                           |      |  |
|                                                        |                                                                           |                                                        |                                      |         |                                                                           |      |  |

Figure 3-10: Field Setup Wizard Startup Dialog

2. Setup the Frequency and Digital Output Sources parameters from the **Field Setup Wizard Frequency/Digital Outputs Sources Page.** 

Figure 3-11: Field Setup Wizard Frequency and Digital Output Sources Page

| eter name not set           | ] Field Setup Wizard - Frequency   | /Digital Output Sour | ces              | × |
|-----------------------------|------------------------------------|----------------------|------------------|---|
| Frequency/Digita<br>Source: | al Output 1<br>Frequency Output 1A | Mode:                | Open Collector 💌 |   |
| Frequency/Digitz<br>Source: | al Output 2<br>Frequency Output 2A | Mode:                | Open Collector   |   |
| Frequency/Digita<br>Source: | al Output 3<br>Digital Output 1A   | Mode:                | Open Collector   |   |
|                             |                                    |                      |                  |   |
|                             |                                    |                      |                  |   |
|                             |                                    |                      |                  |   |
|                             |                                    |                      |                  |   |
|                             |                                    |                      |                  |   |
|                             |                                    |                      |                  |   |

The meter has user-configurable selections for either a frequency output or digital status (FODO). Use the pull-down menus to edit these parameters.

## (3) Frequency/Digital Outputs:

- FODO1 (four possible output configurations)
- FODO2 (eight possible output configurations)
- FODO3 (eight possible output configurations)

## Frequency or Digital Outputs (FODO 1) source selections:

• F01A, D01A, F01B, D01B

## Frequency or Digital Outputs (FODO 2) source selections:

• FO1A, DO1A, FO1B, DO1B, FO2A, DO2A, FO2B, DO2B

## Frequency or Digital Outputs (FODO 3) source selections:

• FO1A, DO1A, FO1B, DO1B, FO2A, DO2A, FO2B, DO2B

## Mode options:

- Open Collector (requires external excitation supply voltage and pull-up resistor)
- TTL (internally powered by the meter 0-5 VDC signal)

## **Channel B Phase options:**

- Lag forward, Lead reverse (Phase B lags Phase A while reporting forward flow, leads Phase A while reporting reverse flow)
- Lead forward, Lag reverse (Phase B leads Phase A while reporting forward flow, lags Phase A while reporting reverse flow)

## Phase A and Phase B output (based on flow direction):

- Reverse flow output only reports flow in the reverse direction. For frequency outputs, Phase B of the output is 90 degrees out of phase with Phase A.
- Forward flow output only reports flow in the forward direction. For frequency outputs, Phase B of the output is 90 degrees out of phase with Phase A.
- Absolute output reports flow in both directions. For frequency outputs, Phase B of the output is 90 degrees out of phase with Phase A.

• Bidirectional - output reports flow on Phase A only in the forward direction and on Phase B only in the reverse direction.

## Maximum frequency for the frequency outputs:

- 1000 Hz
- 5000 Hz
- 3. If changes were made in the **Field Setup Wizard**, choose to save the configuration when MeterLink<sup>™</sup> prompts you after the changes are written to the meter. Click **Finish** in the **Field Setup Wizard** dialog to write any changes to the meter.
- 4. You have successfully completed upgrading your 3400 electronics to 3410 Series electronics.
- 5. Save your configuration file for the meter's parameters you just set as the "As Left Settings".

## 3.1.5 Configure users and network security

Starting with Rosemount 3410 Series Firmware v1.60, the meter must authenticate any user making a connection to the meter using MeterLink. MeterLink will prompt for a username and password that will be authenticated by the meter before a successful connection is established. While the default password is unique to each meter, it is highly recommended to be changed at meter startup. For added security, the default username, administrator, can be changed as well. See Manage Users in the Rosemount 3410 Series Gas Ultrasonic Flow Meters: Operations Manual for more details on setting up users, user types and passwords using the **Meter**  $\rightarrow$  **Manage Users** dialog box in MeterLink.

If the Rosemount 3410 Series Electronics will be connected to a network, please read the security recommendations found in Cybersecurity and network communications in the Rosemount 3410 Series Gas Ultrasonic Flow Meters: Operations Manual.

## A Mark III Wiring I/O and switch settings

Use the wiring I/O and switch settings in this appendix to configure the 3410 Series electronics parameters.

## Figure A-1: Mark III Field Connection Board Switches and Connectors

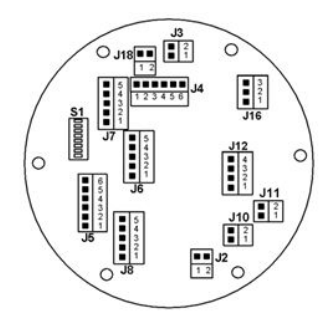

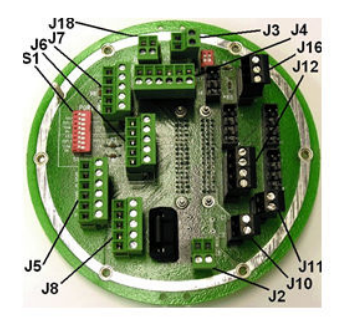

Note: The switch positions shown are the factory default positions

S1 Switch

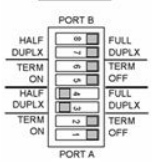

| J8- | Ethernet       |  |
|-----|----------------|--|
| Pin | 34             |  |
| 1   | TX+            |  |
| 2   | TX-            |  |
| 3   | Chassis Ground |  |
| 4   | RX+            |  |
| 5   | RX-            |  |

| J18 - | Digital Input |
|-------|---------------|
| Pin   |               |
| 1     | Digital In +  |
| 2     | Digital In -  |

#### Power and Communications Connector Wiring

| J2 - P | ower                 |
|--------|----------------------|
| Pin    |                      |
| 1      | 10.4 - 36 vdc +      |
| 2      | 10.4 - 36 vdc Return |

| J 4 - Outputs Group 1 |                  |  |  |  |  |
|-----------------------|------------------|--|--|--|--|
| Pin                   | 32.5c 342        |  |  |  |  |
| 1                     | Digital Out 1B   |  |  |  |  |
| 2                     | Digital Out 1A   |  |  |  |  |
| 3                     | Group 1 Ground   |  |  |  |  |
| 4                     | Group 1 Ground   |  |  |  |  |
| 5                     | Frequency Out 1B |  |  |  |  |
| 6                     | Frequency Out 1A |  |  |  |  |

| J0 - J | fort A |      |        |
|--------|--------|------|--------|
| Pin    | 232    |      | 485    |
|        |        | Full | Half   |
| 1      | RX     | RX+  | RX/TX+ |
| 2      | TX     | RX-  | RX/TX- |
| 3      | Com    | Com  | Com    |
| 4      | RTS    | TX+  | RX/TX+ |
| 5      | CTS    | TX-  | RX/TX- |

| J3 - ( | J3 - Chassis Ground |  |  |  |  |  |
|--------|---------------------|--|--|--|--|--|
| Pin    |                     |  |  |  |  |  |
| 1      | Chassis Ground      |  |  |  |  |  |

| 2      | Chassis Ground   |   |
|--------|------------------|---|
| J5 - 0 | Outputs Group 2  | _ |
| Pin    | r dana das       |   |
| 1      | Digital Out 2B   |   |
| 2      | Digital Out 2A   |   |
| 3      | Group 2 Ground   |   |
| 4      | Group 2 Ground   |   |
| 5      | Frequency Out 2B |   |

| 5 | Frequency Out 2A |
|---|------------------|

| J7 - 1 | J7 - Port B |      |        |  |  |  |  |  |
|--------|-------------|------|--------|--|--|--|--|--|
| Pin    | 232         | 485  |        |  |  |  |  |  |
| 1 m    | 202         | Full | Half   |  |  |  |  |  |
| 1      | RX          | RX+  | RX/TX+ |  |  |  |  |  |
| 2      | TX          | RX-  | RX/TX- |  |  |  |  |  |
| 3      | Com         | Com  | Com    |  |  |  |  |  |
| 4      | n/a         | TX+  | RX/TX+ |  |  |  |  |  |
| 5      | n/a         | TX-  | RX/TX- |  |  |  |  |  |

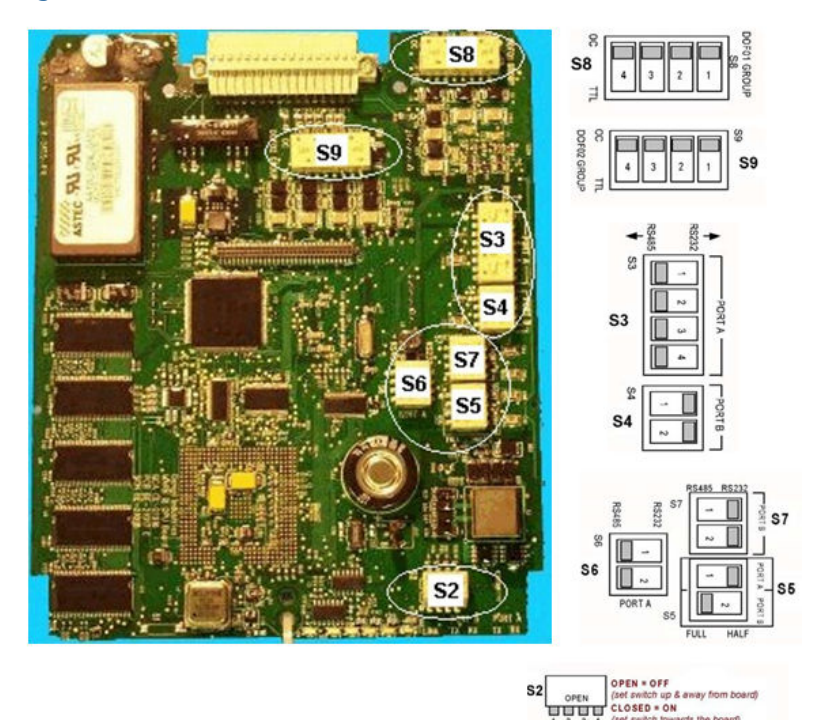

## Figure A-2: Mark III CPU Boards Switches

#### Note

The switch positions shown in the sketches of the switch banks are the factory default positions.

## A.1 Mark III RS-232 Full Duplex

## Figure A-3: Port A Settings

|                      |        | . * |                         |                                         |             |            |           |           |           |            |            |            |          |
|----------------------|--------|-----|-------------------------|-----------------------------------------|-------------|------------|-----------|-----------|-----------|------------|------------|------------|----------|
| Field Conne<br>Board | ection |     |                         |                                         |             |            | Switch    | Settings  |           |            |            |            |          |
| Doard                |        |     | Fie                     | Field Connection Board CPU Board (S3, S |             |            |           |           |           | rd (S3, S  | 5, and S6) |            |          |
| J6 Termina           | tions  |     | S1                      |                                         |             |            | S3 S5 S6  |           |           |            | 6          |            |          |
| Wire                 | Pin    |     | 1*                      | 2                                       | 3           | 4          | 1         | 1 2 3 4   |           |            | 1          | 1          | 2        |
| 485RX+               | 1      |     | TERM                    | TERM                                    | FULL        | FULL       | RS485     | RS485     | RS485     | R\$485     | FULL       | R\$485     | RS485    |
| 485RX-               | 2      |     | ON/OFF                  | ON/OFF                                  | DUPLX       | DUPLX      |           |           |           |            |            |            |          |
| 485C                 | 3      |     | I                       | I                                       | I           | I          |           |           |           |            |            |            |          |
| 485TX+               | 4      |     | Where s                 | witch setting                           | g is indica | ted as "TE | RM ON     | OFF" it   | should b  | e set to I | ERM OI     | N if the r | neter is |
| 485TX-               | 5      |     | last devic<br>set to TE | e in multi-(<br>RM OFF.                 | irop confi  | guration ( | JR the or | niy meter | in single | e drop co  | nfiguratio | on; other  | wise     |

Upgrade kit instructions

## Figure A-4: Port B Settings

| Field Connection<br>Board |   |  |  |  |  |  |  |  |
|---------------------------|---|--|--|--|--|--|--|--|
| J7 Terminations           |   |  |  |  |  |  |  |  |
| Wire Pin                  |   |  |  |  |  |  |  |  |
| 485RX+                    | 1 |  |  |  |  |  |  |  |
| 485RX-                    | 2 |  |  |  |  |  |  |  |
| 485C                      | 3 |  |  |  |  |  |  |  |
| 485TX+                    | 4 |  |  |  |  |  |  |  |
| 485TX-                    | 5 |  |  |  |  |  |  |  |

| Switch Settings                                   |        |       |       |        |        |            |        |        |  |  |  |
|---------------------------------------------------|--------|-------|-------|--------|--------|------------|--------|--------|--|--|--|
| Field Connection Board CPU Board (S4, S5, and S7) |        |       |       |        |        |            |        |        |  |  |  |
|                                                   | S1     |       |       |        | 4      | <b>S</b> 5 | 5      | 57     |  |  |  |
| 5*                                                | 6      | 7     | 8     | 1 2    |        | 2          | 1      | 2      |  |  |  |
| TERM                                              | TERM   | FULL  | FULL  | R\$485 | R\$485 | FULL       | R\$485 | R\$485 |  |  |  |
| ON/OFF                                            | ON/OFF | DUPLX | DUPLX |        |        |            |        |        |  |  |  |

Where switch setting is indicated as "TERM ON/OFF" it should be set to TERM ON if the meter is last device in multi-drop configuration OR the only meter in single drop configuration; otherwise set to TERM OFF.

## A.2 Mark III RS-485 Half Duplex

Figure A-5: Port A Settings (Factory Default Switch Settings for Port A)

| Field Connection<br>Board |      |  |  |  |  |  |  |  |
|---------------------------|------|--|--|--|--|--|--|--|
| J6 Terminat               | ions |  |  |  |  |  |  |  |
| Wire Pin                  |      |  |  |  |  |  |  |  |
| 485RX/TX+                 | 1    |  |  |  |  |  |  |  |
| 485RX/TX-                 | 2    |  |  |  |  |  |  |  |
| 485C 3                    |      |  |  |  |  |  |  |  |
| 485RX/TX+                 | 4    |  |  |  |  |  |  |  |
| 485RX/TX-                 | 5    |  |  |  |  |  |  |  |

|                                                   | Switch Settings |       |       |         |           |       |       |      |       |        |  |
|---------------------------------------------------|-----------------|-------|-------|---------|-----------|-------|-------|------|-------|--------|--|
| Field Connection Board CPU Board (83, 85, and 86) |                 |       |       |         |           |       |       |      |       |        |  |
| <u>\$1</u>                                        |                 |       |       |         | <u>83</u> |       |       |      | s     | 6      |  |
| 1*                                                | 2               | 3     | 4     | 1 2 3 4 |           |       |       | 1    | 1     | 2      |  |
| TERM                                              | TERM            | HALF  | HALF  | RS485   | RS485     | RS485 | RS485 | HALF | RS485 | R\$485 |  |
| ON/OFF                                            | OFF             | DUPLX | DUPLX |         |           |       |       |      |       |        |  |

Where switch setting is indicated as "TERM ON/OFF" it should be set to TERM ON if the meter is last device in multi-drop configuration OR the only meter in single drop configuration; otherwise set to TERM OFF.

## Figure A-6: Port B Settings

| Field Connection<br>Board |     |  |  |  |
|---------------------------|-----|--|--|--|
| J7 Terminations           |     |  |  |  |
| Wire                      | Pin |  |  |  |
| 485RX/TX+                 | 1   |  |  |  |
| 485RX/TX-                 | 2   |  |  |  |
| 485C                      | 3   |  |  |  |
| 485RX/TX+                 | 4   |  |  |  |
| 485RX/TX-                 | 5   |  |  |  |

|        |           |            | St    | vitch Setti | ngs     |             |           |        |
|--------|-----------|------------|-------|-------------|---------|-------------|-----------|--------|
| Fi     | eld Conne | ction Boar | rd    |             | CPU Boa | ard (S4, S5 | , and S7) |        |
|        | S         | 1          |       | s           | 4       | S5          | 5         | 57     |
| 5*     | 6         | 7          | 8     | 1           | 2       | 2           | 1         | 2      |
| TERM   | TERM      | HALF       | HALF  | R\$485      | RS485   | HALF        | R\$485    | R\$485 |
| ON/OFF | OFF       | DUPLX      | DUPLX |             |         |             |           |        |

Where switch setting is indicated as "TERM ON/OFF" it should be set to TERM ON if the meter is last device in multi-drop configuration OR the only meter in single drop configuration; otherwise set to TERM OFF.

## A.3 Mark III Discrete output switch settings

## Figure A-7: Group 1 Frequency and Digital Outputs

| Field Connection Board |                 |     |  |  |  |  |  |
|------------------------|-----------------|-----|--|--|--|--|--|
| J4 Te                  | J4 Terminations |     |  |  |  |  |  |
| Signal                 | Output          | Pin |  |  |  |  |  |
| Dig. Out 1B            | DO2             | 1   |  |  |  |  |  |
| Dig. Out1A             | DO1             | 2   |  |  |  |  |  |
| Group 1 GND            |                 | 3   |  |  |  |  |  |
| Group 1 GND            |                 | 4   |  |  |  |  |  |
| Freq. Out1B            | Freq1B          | 5   |  |  |  |  |  |
| Freq. Out1A            | Freq1A          | 6   |  |  |  |  |  |

|     |                           |                          | CPU E | loard |                         |                   |    |
|-----|---------------------------|--------------------------|-------|-------|-------------------------|-------------------|----|
| 5   | Settings for<br>powered T | r internall<br>TL output | y     |       | Settings f<br>collector | or open<br>output |    |
|     | 58                        | 8                        |       |       | 58                      |                   |    |
| 1   | 2                         | 3                        | 4     | 1     | 2                       | 3                 | 4  |
| TTL | TTL                       | TTL                      | TTL   | oc    | 0C                      | OC                | OC |

\* Note: OC is factory default setting for S8

## Figure A-8: Group 2 Frequency and Digital Outputs

| Field Connection<br>Board |        |     |  |  |  |  |
|---------------------------|--------|-----|--|--|--|--|
| J5 Terminations           |        |     |  |  |  |  |
| Signal                    | Output | Pin |  |  |  |  |
| Dig. Out2B                | DO4    | 1   |  |  |  |  |
| Dig. Out2A                | DO3    | 2   |  |  |  |  |
| Group 2 GND               |        | 3   |  |  |  |  |
| Group 2 GND               |        | 4   |  |  |  |  |
| Freq. Out2B               | Freq2B | 5   |  |  |  |  |
| Freq. Out2A               | Freq2A | 6   |  |  |  |  |

|     |                          |                          | CPU B | loard |                         |                   |    |
|-----|--------------------------|--------------------------|-------|-------|-------------------------|-------------------|----|
| 5   | ettings for<br>powered T | r internall<br>TL output | y     |       | Settings f<br>collector | or open<br>output |    |
|     | S                        | ,                        |       |       | 59                      |                   |    |
| 1   | 2                        | 3                        | -4    | 1     | 2                       | 3                 | 4  |
| TTL | TTL                      | TTL                      | TTL   | oc    | 0C                      | oc                | OC |

\* Note: OC is factory default setting for S9

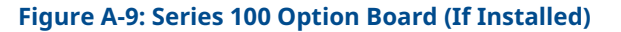

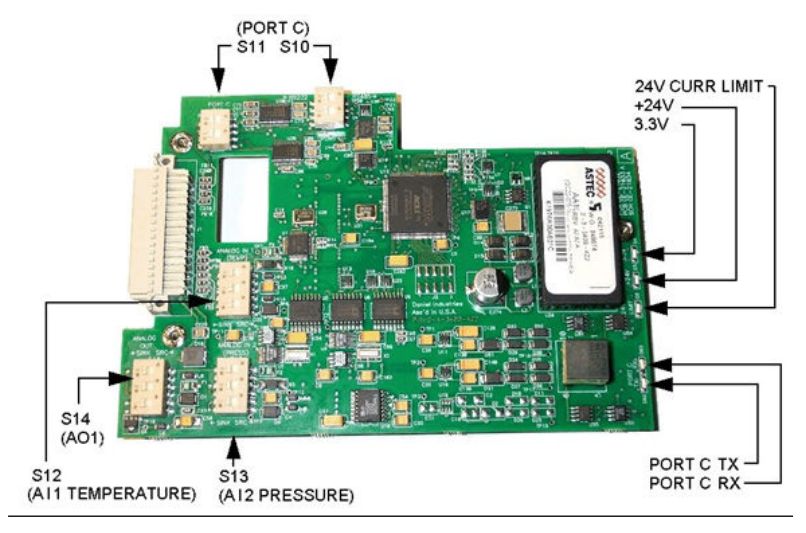

## A.4 Mark III RS-232 Full Duplex

## Figure A-10: Port C Settings

| Field Connect | ion  | [ | Switch Set             | tings  |        |         |        |
|---------------|------|---|------------------------|--------|--------|---------|--------|
| Doard         |      |   | Field Connection Board |        | Option | n Board |        |
| J16 Terminat  | ions | [ | 82                     | s      | 10     | s       |        |
| Wire          | Pin  |   | I                      | 1      | 2      | Т       | 2      |
| 232RX         | 1    | [ | OFF                    | R\$232 | R\$232 | R\$232  | R\$232 |
| 232TX         | 2    |   |                        |        |        |         |        |
| 232 C         | 3    |   |                        |        |        |         |        |

## A.5 Mark III RS-485 Half Duplex

## Figure A-11: Port C Settings

| Field Connec<br>Board | tion  |
|-----------------------|-------|
| J16 Termina           | tions |
| Wire                  | Pin   |
| 485RX/TX+             | 1     |
| 485RX/TX-             | 2     |
| 485C                  | 3     |

| Swi                    | tch Settings |       |         |       |
|------------------------|--------------|-------|---------|-------|
| Field Connection Board |              | Optio | n Board |       |
| S2                     | S            | 10    | S       | 11    |
| 1*                     | 1            | 2     | 1       | 2     |
| TERM ON OFF            | RS485        | RS485 | RS485   | RS485 |

\* Where switch setting is indicated as "TERM ON.OFF" it should be set to do TERM ON (switch on) if the meter is the last device in a multi-drop configuration. OR the only meter is single drop configuration; otherwise set to TERM ONF (switch OFF).

#### A.6 Mark III Series 100 option board (if installed)

## Figure A-12: Analog Output 1

| Fiek           | Connection<br>Board |     |
|----------------|---------------------|-----|
| ЛІТ            | erminations         |     |
| Signal         | Output              | Pin |
| Analog Output+ | A01+                | 1   |
| Analog Output- | A01-                | 2   |

|                   |                           | Optic          | on Board       |                                |              |
|-------------------|---------------------------|----------------|----------------|--------------------------------|--------------|
| Settin<br>powered | gs for intern<br>SOURCE ( | ally<br>output | Settin<br>powe | ngs for extern<br>red SINK out | ally<br>tput |
|                   | \$14                      |                | S14*           |                                |              |
| 1                 | 2                         | 3              | 1              | 2                              | 3            |
| SRC               | SRC                       | SRC            | SINK           | SINK                           | SINK         |

\* Note: SINK is factory default setting for \$14.

## Figure A-13: Analog Input 1 (Temperature)

| Field           | Connection<br>Board |     |
|-----------------|---------------------|-----|
| J12 T           | erminations         |     |
| Signal          | Input               | Fin |
| Analog Inputl+  | AI1+                | 1   |
| Analog Outputl- | Al-                 | 2   |

|                  |                           | Optic         | on Board |                                 |             |
|------------------|---------------------------|---------------|----------|---------------------------------|-------------|
| Settin<br>powere | gs for intern<br>d SOURCE | ally<br>input | Settin   | ngs for extern<br>ered SINK inj | ally<br>put |
| S12              |                           | \$12*         |          |                                 |             |
| 1                | 2                         | 3             | 1        | 2                               | 3           |
| SRC              | SRC                       | SRC           | SINK     | SINK                            | SINK        |

\* Note: SINK is factory default setting for S12.

## Figure A-14: Analog Input 2 (Pressure)

| Field Connection<br>Board |            |      |  |  |
|---------------------------|------------|------|--|--|
| J12 Te                    | rminations | - 11 |  |  |
| Signal                    | Input      | Fin  |  |  |
| Analog Output2+           | AI2+       | 3    |  |  |
| Analog Output2-           | AD-        | 4    |  |  |

|                  |                           | Optic         | n Board |                                |             |
|------------------|---------------------------|---------------|---------|--------------------------------|-------------|
| Settin<br>powere | gs for intern<br>d SOURCE | ally<br>input | Settin  | ngs for extern<br>ered SINK in | ally<br>put |
|                  | S13                       |               |         | S13                            |             |
| 1                | 2                         | 3             | 1       | 2                              | 3           |
| SRC              | SRC                       | SRC           | SINK    | SINK                           | SINK        |

Note: SINK is factory default setting for \$13.

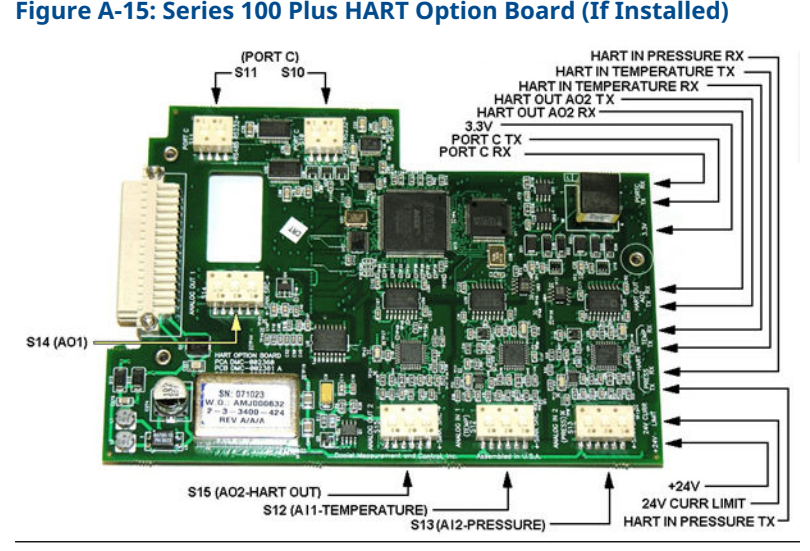

## Figure A-15: Series 100 Plus HART Option Board (If Installed)

#### A.7 Mark III RS-232 Full Duplex

## **Figure A-16: Port C Settings**

|                                                     |       |                        | ·               |        |        |        |        |  |
|-----------------------------------------------------|-------|------------------------|-----------------|--------|--------|--------|--------|--|
| Field Connection Sw<br>Board Field Connection Board |       |                        | Switch Settings |        |        |        |        |  |
|                                                     |       | Field Connection Board | Option Board    |        |        |        |        |  |
| J16 Termins                                         | tions |                        | 52              | S10    |        | 511    |        |  |
| Wire                                                | Pin   |                        | I               | 1      | 2      | 1      | 2      |  |
| 232RX                                               | 1     |                        | OFF             | R\$232 | R\$232 | R\$232 | R\$232 |  |
| 232TX                                               | 2     |                        |                 |        |        |        |        |  |
| 232 C                                               | 3     |                        |                 |        |        |        |        |  |

#### A.8 Mark III RS-485 Half Duplex

## **Figure A-17: Port C Settings**

| Field Connection<br>Board |       | Switch Settings                             |               |            |              |          |  |  |
|---------------------------|-------|---------------------------------------------|---------------|------------|--------------|----------|--|--|
|                           |       | Field Connection Board Option Board         |               |            | n Board      |          |  |  |
| J16 Termina               | tions | S2                                          | S             | \$10 \$11  |              | 11       |  |  |
| Wire                      | Pin   | 1*                                          | 1             | 2          | 1            | 2        |  |  |
| 485RX/TX+                 | 1     | TERM ON OFF                                 | RS485         | RS485      | RS485        | RS485    |  |  |
| 485RX/TX-                 | 2     | * Where switch setting is indicated as "TE  | RM ON/OFF" it | should be  | set to do TE | RM ON    |  |  |
| 485C                      | 3     | is single drop configuration; otherwise set | to TERM OFF ( | switch OFF | OR the on    | ly meter |  |  |

# A.9 Mark III Series 100 plus HART option board (if installed)

## Figure A-18: Analog Output 1

| Field Connection<br>Board |        |     |  |  |  |
|---------------------------|--------|-----|--|--|--|
| J11 Terminations          |        |     |  |  |  |
| Signal                    | Output | Pin |  |  |  |
| Analog Output+            | AO1+   | 1   |  |  |  |
| Analog Output- AO1- 2     |        |     |  |  |  |

| Option Board                                                                             |     |     |                |      |   |
|------------------------------------------------------------------------------------------|-----|-----|----------------|------|---|
| Settings for internally Settings for externally powered SURCE output powered SINK output |     |     |                |      |   |
|                                                                                          | S14 |     |                | S14* |   |
| 1                                                                                        | 2   | 3   | 1 2            |      | 3 |
| SRC                                                                                      | SRC | SRC | SINK SINK SINF |      |   |

\* Note: SINK is factory default setting for \$14.

## Figure A-19: Analog Output 2 (HART capable)

| Field Connection<br>Board |        |     |  |  |
|---------------------------|--------|-----|--|--|
| J10 Terminations          |        |     |  |  |
| Signal                    | Output | Pin |  |  |
| Analog Output+            | AO2+   | 1   |  |  |
| Analog Output-            | AO2-   | 2   |  |  |

| Option Board                                                                                 |     |     |                |  |  |
|----------------------------------------------------------------------------------------------|-----|-----|----------------|--|--|
| Settings for internally Settings for externally<br>powered SOURCE output powered SINK output |     |     |                |  |  |
|                                                                                              | S15 |     | S15*           |  |  |
| 1                                                                                            | 2   | 3   | 1 2            |  |  |
| SRC                                                                                          | SRC | SRC | SINK SINK SINK |  |  |

\* Note: SINK is factory default setting for S15.

## Figure A-20: Analog Input 1 (Temperature)

| Field Connection<br>Board |       |     |  |  |
|---------------------------|-------|-----|--|--|
| J12 Terminations          |       |     |  |  |
| Signal                    | Input | Pin |  |  |
| Analog Inputl+            | AI1+  | 1   |  |  |
| Analog Outputl-           | All-  | 2   |  |  |

| Option Board                                                                               |     |     |      |      |             |
|--------------------------------------------------------------------------------------------|-----|-----|------|------|-------------|
| Settings for internally Settings for externally<br>powered SOURCE input powered SINK input |     |     |      |      | ally<br>out |
|                                                                                            | S12 |     |      | S12* |             |
| 1                                                                                          | 2   | 3   | 1    | 2    | 3           |
| SRC                                                                                        | SRC | SRC | SINK | SINK | SINK        |

\* Note: SINK is factory default setting for \$12.

## Figure A-21: Analog Input 2 (Pressure)

| Field Connection<br>Board |       |     |  |  |
|---------------------------|-------|-----|--|--|
| J12 Terminations          |       |     |  |  |
| Signal                    | Input | Pin |  |  |
| Analog Output2+           | AI2+  | 3   |  |  |
| Analog Output2-           | AD-   | 4   |  |  |

| Option Board                                                                               |     |     |                |   |   |
|--------------------------------------------------------------------------------------------|-----|-----|----------------|---|---|
| Settings for internally Settings for externally<br>powered SOURCE input powered SINK input |     |     |                |   |   |
| \$13                                                                                       |     |     | S13            |   |   |
| 1                                                                                          | 2   | 3   | 1              | 2 | 3 |
| SRC                                                                                        | SRC | SRC | SINK SINK SINK |   |   |
|                                                                                            |     |     |                |   |   |

\* Note: SINK is factory default setting for \$13.

## **B** Communication/Output settings

## B.1 Summary table of communications/output settings

Based on switch position on the 3400 CPU board and Option board if installed, indicate the appropriate configuration for each communication/output parameters on the 3400 electronics. Use these parameters to configure the 3410 Series electronics.

|                               | _                                    |                                    |                                                                                |                                                                              |
|-------------------------------|--------------------------------------|------------------------------------|--------------------------------------------------------------------------------|------------------------------------------------------------------------------|
| Output<br>type                | (Check e<br>each out                 | lectronics switch set put)         | ettings and circle a                                                           | opropriate box for                                                           |
| Serial<br>port A              | Not<br>used (if<br>J6 not<br>used)   | RS-232 (if S3 is<br>set to RS232)  | RS-485 Half<br>Duplex (if S3 is<br>set to RS-485 and<br>S5-1 is set to Half    | RS-485 Full<br>Duplex (if S3 is<br>set to RS-485 and<br>S5-1 is set to Full  |
| Serial<br>port B              | Not<br>used (if<br>J7 not<br>used)   | RS-232 (if S4 is<br>set to RS232)  | RS-485 Half<br>Duplex (if S4 is<br>set to RS482 and<br>S5-2 is set to<br>Half) | RS-485 Full<br>Duplex (if S4 is<br>set to RS-485 and<br>S5-2 is set to Full) |
| Serial<br>port C              | Not<br>used (if<br>J16 not<br>used)  | RS-232 (if S10 is<br>set to RS232) | RS-485 Half<br>Duplex (if S10 is<br>set to RS-485)                             |                                                                              |
| Digital<br>output<br>1A       | Not<br>used (if<br>J4-2 not<br>used) | TTL (if S8-1 is set<br>to TTL)     | Open Collector (if<br>S8-1 is set to OC)                                       |                                                                              |
| Digital<br>output<br>1B       | Not<br>used (if<br>J4-1 not<br>used) | TTL (if S8-2 is set<br>to TTL)     | Open Collector (if<br>S8-2 is set to OC)                                       |                                                                              |
| Freque<br>ncy<br>output<br>1A | Not<br>used (if<br>J4-1 not<br>used) | TTL (if S8-3 is set<br>to TTL)     | Open Collector (if<br>S8-3 is set to OC)                                       |                                                                              |
| Digital<br>output<br>2A       | Not<br>used (if<br>J5-2 not<br>used) | TTL (if S9-1 is set<br>to TTL)     | Open Collector (if<br>S8-1 is set to OC)                                       |                                                                              |
| Digital<br>output<br>2B       | Not<br>used (if<br>J5-2 not          | TTL (if S9-2 is set<br>to TTL)     | Open Collector (if<br>S9-2 is set to OC)                                       |                                                                              |

## Table B-1: Communications/Output Settings Summary Table

used)

# Table B-1: Communications/Output Settings Summary Table (continued)

| Output<br>type                                 | (Check e<br>each out                     | lectronics switch se<br>put)     | ettings and circle a                     | opropriate box for |
|------------------------------------------------|------------------------------------------|----------------------------------|------------------------------------------|--------------------|
| Freque<br>ncy<br>output<br>1B                  | Not<br>used (if<br>J5-1 not<br>used)     | TTL (if S8-4 is set<br>to TTL)   | Open Collector (if<br>S8-4 is set to OC) |                    |
| Freque<br>ncy<br>output<br>2A                  | Not<br>used (if<br>J5-6 not<br>used)     | TTL (if S9-3 is set<br>to TTL)   | Open Collector (if<br>S9-3 is set to OC) |                    |
| Freque<br>ncy<br>output<br>2B                  | Not<br>used (if<br>J5-5 not<br>used)     | TTL (If S9-4 is set<br>to TTL)   | Open Collector (if<br>S9-4 is set to OC) |                    |
| Analog<br>input 1                              | Not<br>used (if<br>J12-1<br>not<br>used) | Source (if S12 is<br>set to SRC) | Sink (if S12 is set<br>to SINK)          |                    |
| Analog<br>input 2                              | Not<br>used (if<br>J12-3<br>not<br>used) | Source (if S13 is<br>set to SRC) | Sink (if S13 is set<br>to SINK)          |                    |
| Analog<br>output<br>1                          | Not<br>used (if<br>J11 not<br>used)      | Source (if S14 is set to SRC)    | Sink (if S14 is set<br>to SINK)          |                    |
| Analog<br>output<br>2<br>(HART<br>Capabl<br>e) | Not<br>used (if<br>J10 not<br>used)      | Source (if S15 is<br>set to SRC) | Sink (if S15 is set<br>to SINK)          |                    |

Enter the results of the 3400 Summary Table of Communications/ output settings in the table below as a quick reference to setup the 3410 Series meter configuration parameters.

# Table B-2: Communications/Output Settings Summary Table Results

| Output type Enter communication output settings |  | nicatio<br>gs | ns and |  |
|-------------------------------------------------|--|---------------|--------|--|
| Serial port A                                   |  |               |        |  |
| Serial port B                                   |  |               |        |  |
| Serial port C <sup>(1)</sup>                    |  |               |        |  |
| Digital output 1A                               |  |               |        |  |
| Digital output 1B                               |  |               |        |  |
| Frequency output 1A                             |  |               |        |  |
| Digital output 2A                               |  |               |        |  |
| Digital output 2B                               |  |               |        |  |
| Frequency output 1B                             |  |               |        |  |
| Frequency output 2A                             |  |               |        |  |
| Frequency output 2B                             |  |               |        |  |
| Analog input 1                                  |  |               |        |  |
| Analog input 2                                  |  |               |        |  |
| Analog output 1                                 |  |               |        |  |
| Analog output 2 (HART Capable)                  |  |               |        |  |

(1) Port B and C are not available for 3410 Series electronics in default configuration. Port B is available for 3410 Series electronics with Optional I/O RS-232, RS-485 or Expansion I/O Modules installed. Port C is also available for the Retrofit enclosure with two Optional I/O Modules installed.

## C 3410 Communication and Output settings

## C.1 3410 Wiring and I/O

Refer to the 3410 Series Ultrasonic Gas Flow Meter Installation Manual for more wiring details.

Figure C-1: 3410 Upper Electronics with Optional I/O Modules

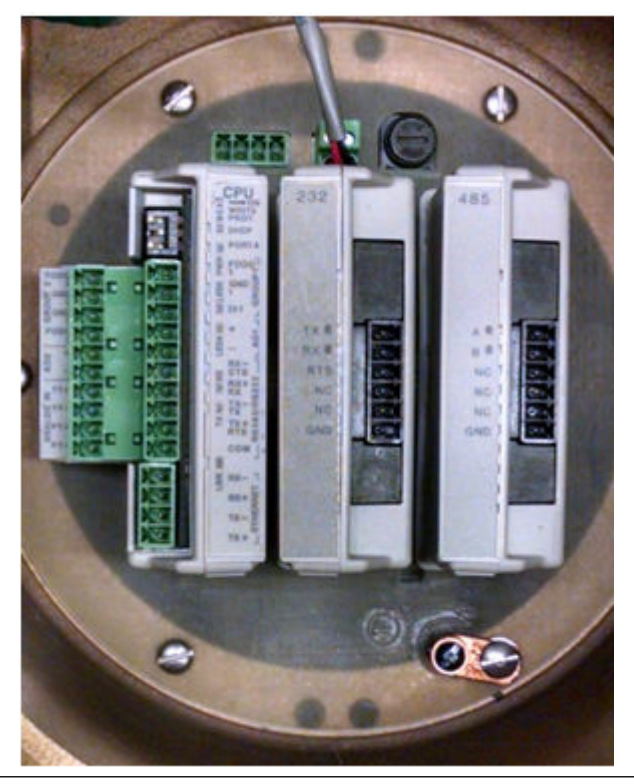

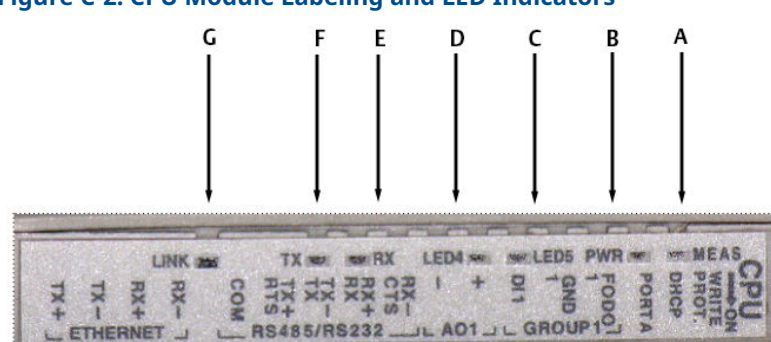

Figure C-2: CPU Module Labeling and LED Indicators

- A. Acquisition/Measurement mode
- B. Power
- C. LED 5 not used
- D. LED 4 not used
- E. RX (RS-485/RS-232) receiving data
- F. TX (RS-485/RS-232) transmitting data (RS-485 2-wire use TX+ and TX-)
- G. Link (Eth1Link) user Ethernet connection

## Table C-1: CPU Module Labeling and LED Functions

| CPU Module label or<br>LED | Function                                                                                                    | Switch position<br>indicator or LED                                                                                                    |
|----------------------------|----------------------------------------------------------------------------------------------------|----------------------------------------------------------------------------------------------------|
| WRITE PROT.                | Write-protect mode -<br>with switch in the ON<br>position (default<br>setting) protects<br>configuration and<br>firmware overwrites. To<br>write configuration<br>changes or download<br>firmware to the meter,<br>change the switch to<br>the OFF position. | <ul> <li>Switch position</li> <li>ON - (default setting) enables write-protection of the configuration and firmware</li> <li>OFF - enables writing configuration changes or downloading firmware</li> </ul> |

## Table C-1: CPU Module Labeling and LED Functions (continued)

| using a crossover cable.<br>This should be used for<br>peer to peer<br>connections only.<br>When the connection is<br>made, select to use the<br>Meter Name in the<br>meter instead of the<br>Meter Directory Name<br>in order to keep all log<br>files and configurations<br>separate from each<br>meter. |
|----------------------------------------------------------------------------------------------------|
|----------------------------------------------------------------------------------------------------|

#### PORT A PORT A override -Switch position RS-232 serves as an ON - enables RS-232 override during meter PORT A override commissioning to establish OFF - (default communications and in setting) disables the event the user RS-232 PORT A cannot communicate override with the meter due to an inadvertent communication configuration change. The override period is for two minutes. Supports: auto-detected ASCII (Start bit 1, Data Bit 7, Parity Odd/Even, Stop Bit 1) • RTU (Start Bit 1, Data Bit 8, Parity none, Stop Bit 1). • Modbus protocols RS-232 Baud rate=19.200 Modbus ID=32 MEAS System color indicates LED status metrology mode Red flashing LED Acquisition mode . Solid red the Acquisition Module Measurement mode is not communicating with the CPU Module Green flashing LED PWR 3.3 V Power Indicator Solid Green LED 4 Not used LED 5 Not used RX RX signal (Port A for Flashing green (when RS485 or RS232 receiving data) communication) receiving data

## Table C-1: CPU Module Labeling and LED Functions (continued)

| TX   | TX signal (Port A for<br>RS485; 2-wire or 4-wire<br>or RS232<br>communication)<br>transmitting data | Flashing green (when<br>transmitting data) |
|------|----------------------------------------------------------------------------------------------------|--------------------------------------------|
| LINK | ETH1Link user Ethernet connection                                                                   | Solid green                                |

## Table C-1: CPU Module Labeling and LED Functions (continued)

## **Optional RS-232 Module Wiring**

Use this table to wire the Optional RS-232 module.

## Figure C-3: Optional RS-232 Module Wiring

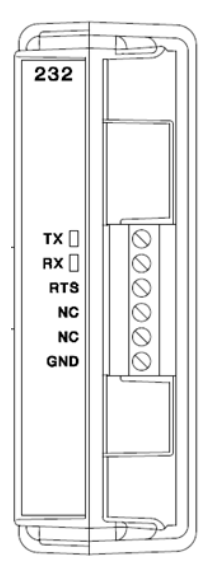

| Terminal | Label | Definition      |
|----------|-------|-----------------|
| 1        | ΤX    | Transmit        |
| 2        | RX    | Receive         |
| 3        | RTS   | Request To Send |
| 4        | NC    | No Connection   |
| 5        | NC    | No Connection   |
| 6        | GND   | – (Common)      |

## **Optional RS-485 Module Wiring**

Use this table to wire the Optional RS-485 module.

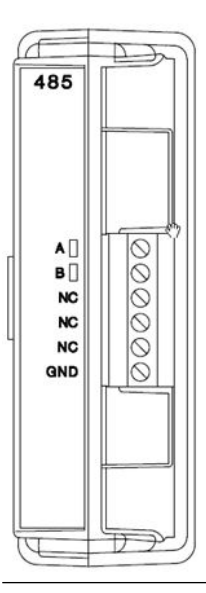

## Figure C-4: Optional RS-485 Module Wiring

| Terminal | Label | Definition           |  |
|----------|-------|----------------------|--|
| 1        | A     | Receive / Transmit + |  |
| 2        | В     | Receive / Transmit – |  |
| 3        | NC    | No Connection        |  |
| 4        | NC    | No Connection        |  |
| 5        | NC    | No Connection        |  |
| 6        | GND   | - (Common)           |  |

## C.2 Ethernet cable to PC communication

The Ethernet port IP address, subnet mask, and gateway address are software-configurable. In addition, a meter can be configured to act as a DHCP (Dynamic Host Configuration Protocol) server to assign an IP address to a PC or laptop running MeterLink. The DHCP server facility is not intended to act as a general purpose DHCP server for a wider network. To this end, no user control is provided over the class or range of IP addresses the unit provides. A standard twisted pair (Cat-5) cable should be used for Ethernet wiring.

It is strongly recommended that the meter be configured using an independent (off-network) single host. After configuration of the 3410 Series Gas Ultrasonic Flow Meter, the DHCP option must be turned off if used on a LAN/WAN.

## NOTICE

## **RESTRICTED ETHERNET AND SERIAL CONNECTIVITY USAGE**

Failure to restrict Ethernet and communication access to the 3410 Series Gas Ultrasonic Flow Meter can result in, among other things, unauthorized access, system corruption, and/or data loss.

User is responsible for ensuring that physical access and Ethernet or electronic access to the 3410 Series Gas Ultrasonic Flow Meter is appropriately controlled and any necessary security precautions are implemented; such as, establishing a firewall, setting password permissions and/or implementing security levels.

| Ethernet                                                                                                    |         |                                                                    |                                                                                                    |
|----------------------------------------------------------------------------------------------------|---------|--------------------------------------------------------------------|----------------------------------------------------------------------------------------------------|
| Wire color                                                                                                    | CPU/EXP |                                                                    | 2                                                                                                    |
| White with green Stripe                                                                                                    | TX+     | F -                                                                | 0                                                                                                    |
| Solid green                                                                                                    | TX-     | 13-1-                                                              |                                                                                                    |
| White with orange<br>stripe                                                                                                    | RX+     | -RS485                                                             | 00                                                                                                    |
| Solid orange                                                                                                    | RX-     | HIN R                                                              |                                                                                                    |
| Note<br>Wiring colors for TX<br>+/TX- and RX+/RX- can<br>be switched as ethernet<br>ports will automatically<br>detect crossover vs.<br>straight connection.<br>Connections shown are<br>straight through cable. |         | X<br>X<br>X<br>X<br>X<br>X<br>X<br>X<br>X<br>X<br>X<br>X<br>X<br>X | TX+         TX-         TX-         RX+         RX-         TX+         RX-         TX+         RX+         RX+         RX+         RX+         RX+         TX+         RX+         RX+         TX-         RX+         RX+         RX+         RX+         RX+         RX+         RX+         RX+         RX+         RX+         RX+         RX+ |

## Table C-2: Ethernet Communication

## **Ethernet Communication**

Use ethernet cable, to connect the PC to the meter.

A DIN 41612 48-pin connector is the interface from the CPU Module to the Backplane (male end located on the back of the Backplane Board).

## C.3 Input and output connections

The Rosemount 3410 Series Ultrasonic Flow Meter provides the Analog inputs for pressure and temperature, Analog output 2 and frequency and digital outputs on the CPU Module lower terminal block.

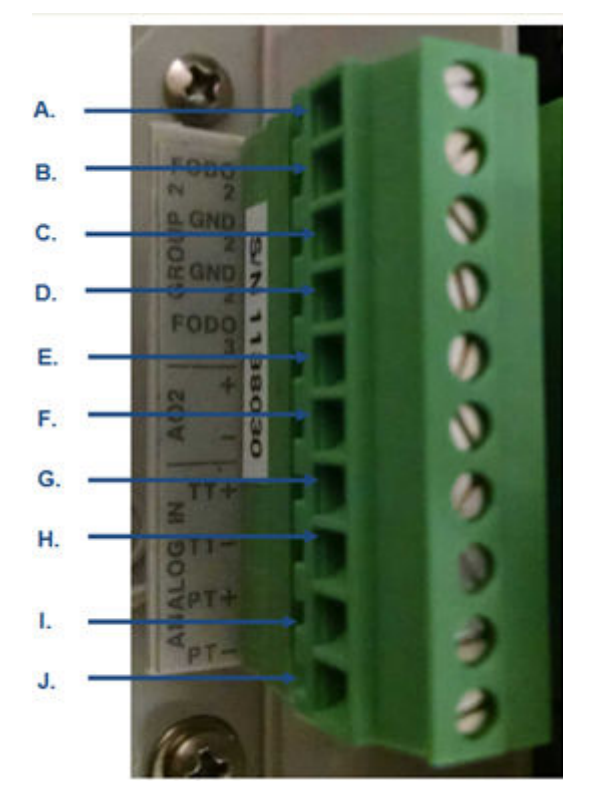

## Figure C-5: CPU Module Lower Terminal Block I/O Connections

- A. Frequency/Digital output 2 (FODO 2)
- B. Frequency/Digital output 2 (FODO 2) Gnd
- C. Frequency/Digital output 2 (FODO 2) Gnd
- D. Frequency/Digital output 3 (FODO 3)
- E. Analog output 2 + (4-20 mA output)
- F. Analog output 2 (4-20 mA output)
- G. Analog in (Temperature) +
- H. Analog in (Temperature) -
- I. Analog in (Pressure) +
- J. Analog in (Pressure) -

Possible configurations for Frequency and Digital Outputs are shown in the following figure.

## Figure C-6: Frequency/Digital Output

| Frequency/Digital output                 |                                                                                                    | Source configuration |
|------------------------------------------|----------------------------------------------------------------------------------------------------|----------------------|
| Frequency /Digital Output 1 <sup>1</sup> | <ul> <li>Frequency output 1A</li> <li>Frequency output 1B</li> <li>Digital output 1A</li> <li>Digital output 1B</li> </ul> | FODO1                |
| Frequency /Digital Output 2 <sup>2</sup> | <ul> <li>Frequency output 1A</li> <li>Frequency output 1B</li> </ul>                                                       | FODO2                |
| го                                       | <ul> <li>Digital output 1A</li> <li>Digital output 1B</li> </ul>                                                           |                      |
| Frequency /Digital Output 3 <sup>2</sup> | <ul> <li>Frequency output 2A</li> <li>Frequency output 2B</li> <li>Digital output 2A</li> <li>Digital output 2B</li> </ul> |                      |

1. Solid blue line denotes valid selection for Frequency/Digital Output 1.

 Black dashed -line denotes valid selections for Frequency/Digital Output 2 and Frequency/Digital Output 3.

Output for FODO1 and Digital Output1 (Group 1 on the CPU Module upper terminal block) share a common ground and have 50 V isolation. FODO2 and FODO3 (Group 2 on the CPU Module lower terminal block) share a common ground and have 50 V isolation. This allows an output to be connected to a different flow computer. The outputs are opto-isolated from the CPU Module and have a withstand voltage of at least 500 V rms dielectric.

## 

## Figure C-7: CPU Module - Frequency/Digital Outputs Common Ground - Type 2

A. FODO1 and Digital input1 - shared common ground (Group1)B. FODO2 and FODO3 - shared common ground (Group2)

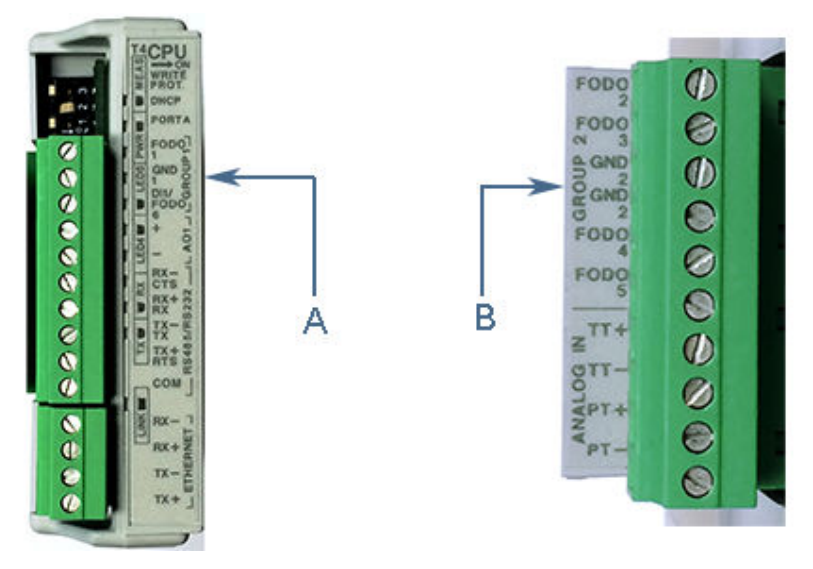

## Figure C-8: CPU Module - Frequency/Digital Outputs Common Ground - Type 4

A. FODO1 and DI1/FODO6 - shared common ground - Type 4 CPU Module (Group 1)

B. FODO2, FODO3, FODO4 and FODO5 - shared common ground -Type 4 CPU Module (Group 2)

## C.4 Serial communications

Use a serial cable, to connect to a PC running MeterLink<sup>™</sup>. The cable is designed for RS-232 communications which is the serial Port A default configuration (see 3410 Series engineering drawings Systems Wiring Diagram, Drawing DMC - 005324).

The DB-9 end of the cable plugs directly into the PC running MeterLink. The three wires on the other end of the cable connect to the CPU Module RS-485/RS-232 terminals. The RED wire goes to RX, the WHITE wire goes to TX, and the BLACK wire goes to COM (see Table 3-5 for Port A wiring).

RS-485, 2-wire connection on Port A, uses TX+ and TX- on the CPU Module and has a ground wire.

When Belden wire No. 9940 or equivalent is used, the maximum cable length for RS-232 communications at 9600 bps is 88.3 meters (250 ft.) and the maximum cable length for RS-485 communication at 57600 bps is 600 meters (1970 ft.).

Port A supports a special override mode which forces the port to use known communication values (19200 baud, address 32, RS-232). Note that the protocol is auto-detected. This mode is expected to be used during meter commissioning (to establish initial communication) and in the event that the user cannot communicate with the meter (possibly due to an inadvertent communication configuration change). Alternately, when using MeterLink with an Ethernet port, use Ethernet cable, to connect the PC.

## **Table C-3: Serial Port Parameters**

| Port/communication                                                                                                    | Description                                                                                                    | Common features                                                                                                    |
|----------------------------------------------------------------------------------------------------|----------------------------------------------------------------------------------------------------|----------------------------------------------------------------------------------------------------|
| <ul> <li>Port A (Standard)</li> <li>RS-232</li> <li>RS-485 Half Duplex</li> <li>RS-485 ( 2-wire communication on Port A.)<sup>(1)</sup></li> </ul> | <ul> <li>Typically used for<br/>general<br/>communications<br/>with a flow<br/>computer, RTU<br/>(Modbus slave) and<br/>radios.</li> <li>RS-485 - 2-wire (Half<br/>Duplex) connected<br/>to TX + and TX -</li> <li>Special override<br/>mode to force port<br/>configuration to<br/>known settings.</li> <li>Supports RTS/CTS<br/>handshaking with<br/>software-<br/>configurable RTS<br/>on/off delay times.</li> <li>Factory default is<br/>RS-232, Address 32,<br/>19200 baud.</li> </ul> | <ul> <li>Communications via<br/>MeterLink using<br/>RS-232 or RS-485<br/>Full Duplex</li> <li>Software<br/>configurable<br/>Modbus Address<br/>(1-247)</li> <li>Auto-detects TCP/IP<br/>and ASCII or RTU<br/>Protocol</li> <li>ASCII Protocol:         <ul> <li>Start Bits = 1,<br/>Data Bits = 7<sup>(2)</sup></li> <li>ASCII Protocol:                 <ul> <li>Start Bits = 1,<br/>Data Bits = 7<sup>(2)</sup></li> <li>Parity: odd or<br/>even 1, Stop Bits<br/>= 1<sup>(3)</sup></li> <li>Baud Rates:<br/>1200, 2400,<br/>9600, 19200,<br/>38400, 57600,<br/>115000 bps</li> <li>RTU Protocol: Start<br/>Bits = 1, Data Bits =<br/>8<sup>(4)</sup></li> <li>Parity: none,<br/>Stop Bits = 1<sup>(5)</sup></li> <li>Baud Rates:<br/>1200, 2400,<br/>9600, 19200,<br/>38400, 57600,<br/>115000 bps</li> </ul> </li> </ul> </li> </ul> |
#### Table C-3: Serial Port Parameters (continued)

| Port/communication | Description                                                                            | Common features              |
|--------------------|----------------------------------------------------------------------------------------|------------------------------|
| Ethernet           | Preferred port for<br>diagnostic<br>communication via<br>MeterLink<br>10 Mbps/100 Mbps | Modbus TCP/IP,<br>Modbus TCP |

- (1) RS-485 2-wire connections use TX+ and TX on the CPU Module.
- (2) Denotes auto-detected protocols.
- (3) Denotes auto-detected protocols.
- (4) Denotes auto-detected protocols.
- (5) Denotes auto-detected protocols.

## NOTICE

If not using Ethernet, a full duplex serial connection is necessary for MeterLink to communicate with a Rosemount 3410 Series Ultrasonic Flow Meter.

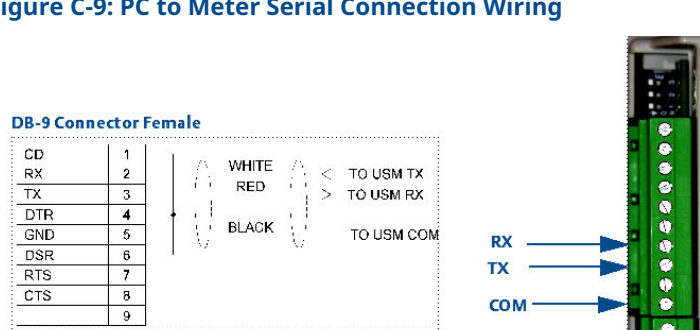

#### Figure C-9: PC to Meter Serial Connection Wiring

#### C.5 Analog input settings

The Rosemount 3410 Series Ultrasonic Flow Meter has the capability to sample analog temperature (Analog Input 1) and pressure (Analog Input 2) with 4-20 mA signals. These analog input signals are configured to sink. The two independent analog input circuits are configured for conventional 4-20 mA service. Also, 24 VDC isolated power supply connection is provided for an external power source. Refer to the System Wiring Diagram in 3410 Series engineering drawings.

1

# C.6 Analog output settings

The Rosemount 3410 Series Ultrasonic Flow Meter provides two 4-20 mA analog output signals that are software configurable for either sink or source current. Refer to the System Wiring Diagram in 3410 Series engineering drawings.

Full HART<sup>®</sup> functionality is provided so that any commercially available HART transmitter which meets the specifications of the HART Communications Foundation can be connected to a Rosemount 3410 Series Ultrasonic Flow Meter.

## C.7 Digital Input

The Rosemount 3410 Series Ultrasonic Flow Meter provides one digital input that can be used as a general purpose input. The digital input must be configured via the MeterLink<sup>™</sup> Tools | Edit/Compare Configuration screen.

## C.8 External power source connection and fuse

Located on the CPU Module are connections for a user-provided external power source, a 2 Amp fuse and a 24 V loop power connection for ultrasonic meter analog outputs, temperature transmitter or pressure transmitter devices. The current is limited to 88 mA.

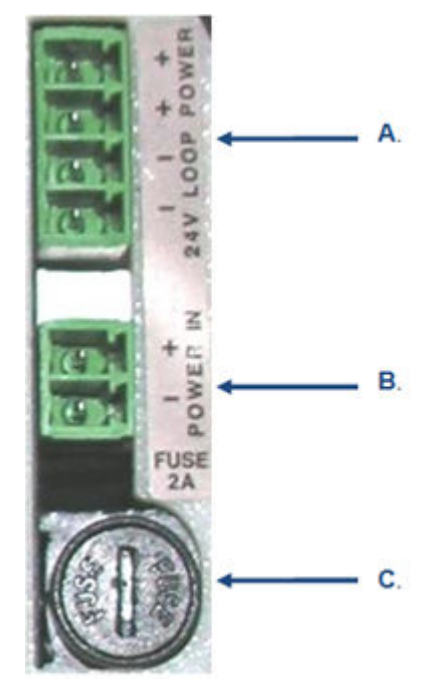

#### Figure C-10: CPU Module Power Source Connections

- A. 24 V Loop power
- B. Power in connector (main power source)
- C. 2 Amp fuse (used for main power input)

# D 3410 Series engineering drawings

| DMC-005324 | 3410 Series Ultrasonic Meter System |
|------------|-------------------------------------|
|            | Wiring Diagram                      |

# 

Upgrade kit instructions 00825-0200-3240, Rev. AB January 2023

For more information: Emerson.com

©2022 Emerson. All rights reserved.

Emerson Terms and Conditions of Sale are available upon request. The Emerson logo is a trademark and service mark of Emerson Electric Co. Rosemount is a mark of one of the Emerson family of companies. All other marks are the property of their respective owners.

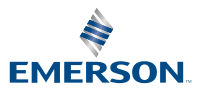

ROSEMOUNT